# YUNB/\C

### Your First All-in-One 4K IoT Treasure Box

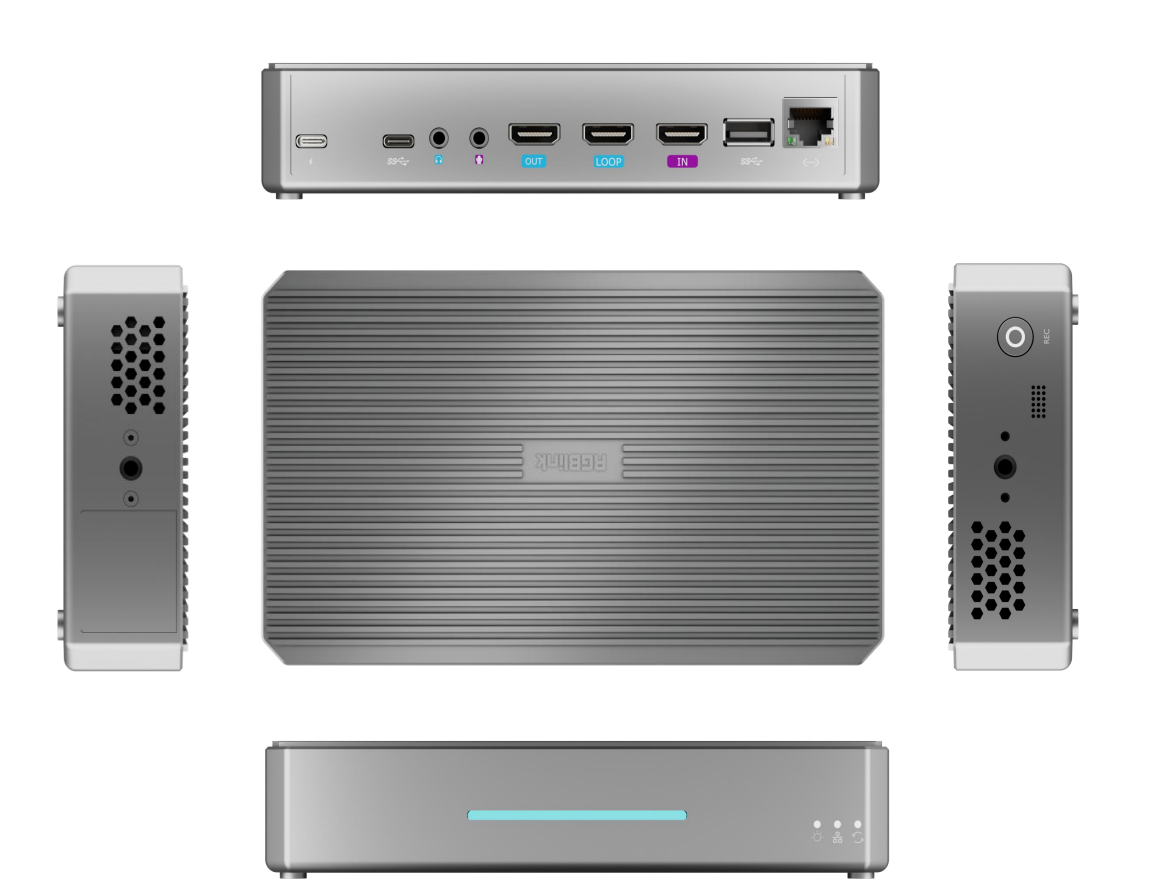

## **User Manual**

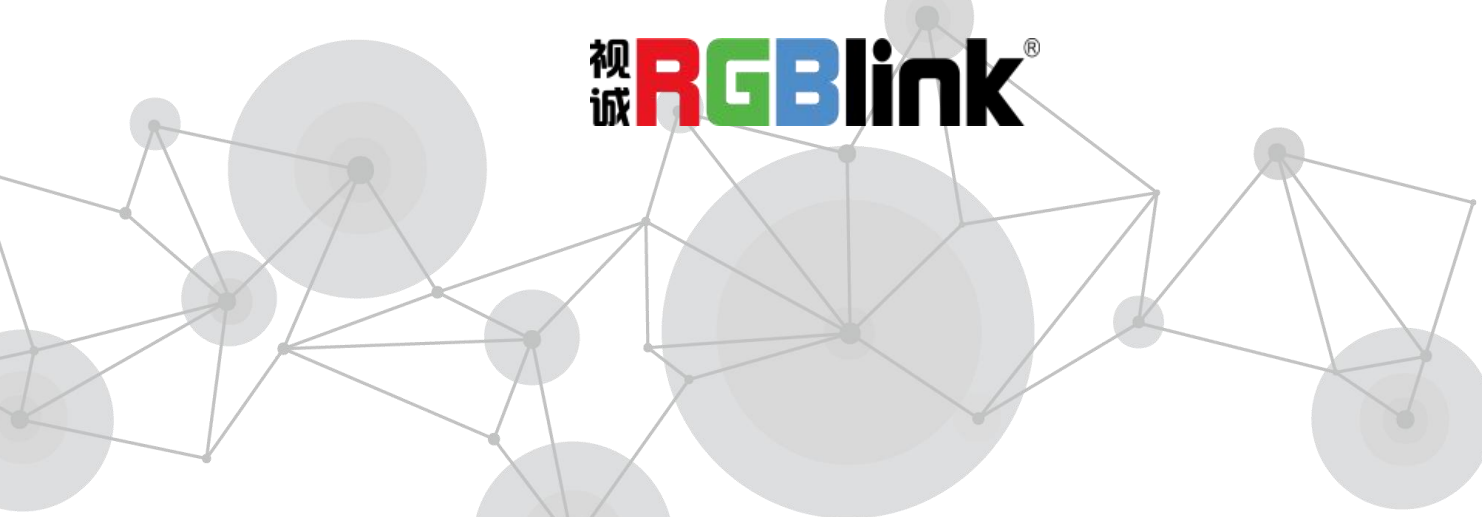

| Declarations                        | 4  |
|-------------------------------------|----|
| FCC/Warranty                        | 4  |
| Operators Safety Summary            | 5  |
| Installation Safety Summary         | 6  |
| Chapter 1 Product Overview          | 7  |
| 1.1. In the Box                     | 7  |
| 1.2. Overview                       | 7  |
| 1.2.1. Key Features                 | 8  |
| 1.2.2. Interface Panel              | 8  |
| 1.2.3. Dimension                    |    |
| Chapter 2 Install YUNBAO            | 11 |
| 2.1. Connect Power                  | 11 |
| 2.2. Connect HDMI Input             | 11 |
| 2.3. Connect USB Cable              | 11 |
| 2.4. Connect HDMI Output            | 12 |
| 2.5. Connect USB-C Cable            | 12 |
| 2.6. Connect Audio Cables           | 13 |
| 2.7. Connect Ethernet for Streaming | 13 |
| Chapter 3 APP User Guide            | 14 |
| 3.1. Before You Begin               | 14 |
| 3.2. Binding YUNBAO                 | 14 |
| 3.3. My Devices                     | 16 |
| 3.4. Basic Functions                | 18 |
| 3.4.1. Phone Backup                 | 18 |
| 3.5. Me                             | 21 |
| Chapter 4 Web User Guide            | 22 |
| 4.1. Login                          | 22 |
|                                     |    |

## Content

|     | 4.2. Home                            | 23   |
|-----|--------------------------------------|------|
|     | 4.3. Binding TAO Cloud               | . 25 |
|     | 4.4. My LIVE                         | . 27 |
|     | 4.4.1. Signal Monitoring             | . 28 |
|     | 4.4.2. Live Streaming                | . 28 |
|     | 4.4.2. Live Recording                | . 31 |
|     | 4.4.3. Agent Live                    | . 31 |
|     | 4.5. My YUNBAO                       | . 33 |
|     | 4.5.1. Cloud File Viewing            | . 33 |
|     | 4.5.2. File Operations               | 34   |
|     | 4.5.3. Sharing Files to YUNBAO       | . 39 |
|     | 4.6. Trusted YUNBAO                  | . 41 |
|     | 4.6.1. Accessing Trusted YUNBAO      | 41   |
|     | 4.6.2. Sharing and Downloading Files | . 42 |
|     | 4.7. My Al                           | . 43 |
|     | 4.7.1. Smart Al Assistant            | 43   |
|     | 4.8. My Agent                        | 43   |
|     | 4.8.1. Creating an Agent             | 44   |
|     | 4.8.2. Creating Agent Videos         | . 46 |
|     | 4.8.3. My Videos                     | . 48 |
|     | 4.9. Shared History                  | . 50 |
|     | 4.9.1. Shared History                | . 50 |
|     | 4.10. System Settings                | . 50 |
| Cha | apter 5 Appendix                     | 53   |
|     | 5.1. FAQ                             | 53   |
|     | 5.2. Specification                   | 54   |
|     | 5.3 Revision History                 | 55   |
| Cha | apter 6 Support                      | . 56 |
|     | 6.1 Contact us                       | 56   |

<sup>©</sup> Xiamen RGBlink Science & Technology Co., Ltd.

Thank you for choosing our product!

This User Manual is designed to show you how to use this product quickly and make use of all the features. Please read all directions and instructions carefully before using this product.

## Declarations

## **FCC/Warranty**

#### Federal Communications Commission (FCC) Statement

This equipment has been tested and found to comply with the limits for a class A digital device, pursuant to Part 15 of the FCC rules. These limits are designed to provide reasonable protection against harmful interference when the equipment is operated in a commercial environment. This equipment generates, uses, and can radiate radio frequency energy and, if not installed and used in accordance with the instruction manual, may cause harmful interference to radio communications. Operation of this equipment in a residential area may cause harmful interference.

#### **Guarantee and Compensation**

RGBlink provides a guarantee relating to perfect manufacturing as part of the legally stipulated terms of guarantee. On receipt, the purchaser must immediately inspect all delivered goods for damage incurred during transport, as well as for material and manufacturing faults. RGBlink must be informed immediately in writing of any complains.

The period of guarantee begins on the date of transfer of risks, in the case of special systems and software on the date of commissioning, at latest 30 days after the transfer of risks. In the event of justified notice of compliant, RGBlink can repair the fault or provide a replacement at its own discretion within an appropriate period. If this measure proves to be impossible or unsuccessful, the purchaser can demand a reduction in the purchase price or cancellation of the contract. All other claims, in particular those relating to compensation for direct or indirect damage, and also damage attributed to the operation of software as well as to other service provided by RGBlink, being a component of the system or independent service, will be deemed invalid provided the damage is not proven to be attributed to the absence of properties guaranteed in writing or due to the intent or gross negligence or part of RGBlink.

If the purchaser or a third party carries out modifications or repairs on goods delivered by RGBlink, or if the goods are handled incorrectly, in particular if the systems are commissioned operated incorrectly or if, after the transfer of risks, the goods are subject to influences not agreed upon in the contract, all guarantee claims of the purchaser will be rendered invalid. Not included in the guarantee coverage are system failures which are attributed to programs or

© Xiamen RGBlink Science & Technology Co., Ltd.

special electronic circuitry provided by the purchaser, e.g. interfaces. Normal wear as well as normal maintenance are not subject to the guarantee provided by RGBlink either. The environmental conditions as well as the servicing and maintenance regulations specified in this manual must be complied with by the customer.

### **Operators Safety Summary**

The general safety information in this summary is for operating personnel.

#### **Do Not Remove Covers or Panels**

There are no user-serviceable parts within the unit. Removal of the top cover will expose dangerous voltages. To avoid personal injury, do not remove the top cover. Do not operate the unit without the cover installed.

#### **Power Source**

This product is intended to operate from a power source that will not apply more than 230 volts rms between the supply conductors or between both supply conductor and ground. A protective ground connection by way of grounding conductor in the power cord is essential for safe operation.

### Grounding the Product

This product is grounded through the grounding conductor of the power cord. To avoid electrical shock, plug the power cord into a properly wired receptacle before connecting to the product input or output terminals. A protective-ground connection by way of the grounding conductor in the power cord is essential for safe operation.

#### Use the Proper Power Cord

Use only the power cord and connector specified for your product. Use only a power cord that is in good condition. Refer cord and connector changes to qualified service personnel.

### Use the Proper Fuse

To avoid fire hazard, use only the fuse having identical type, voltage rating, and current rating characteristics. Refer fuse replacement to qualified service personnel.

### Do Not Operate in Explosive Atmospheres

To avoid explosion, do not operate this product in an explosive atmosphere.

© Xiamen RGBlink Science & Technology Co., Ltd.

## **Installation Safety Summary**

### **Safety Precautions**

For all product installation procedures, please observe the following important safety and handling rules to avoid damage to yourself and the equipment.

To protect users from electric shock, ensure that the chassis connects to earth via the ground wire provided in the AC power Cord.

The AC Socket-outlet should be installed near the equipment and be easily accessible.

### **Unpacking and Inspection**

Before opening product shipping box, inspect it for damage. If you find any damage, notify the shipping carrier immediately for all claims adjustments. As you open the box, compare its contents against the packing slip. If you find any shortages, contact your sales representative. Once you have removed all the components from their packaging and checked that all the listed components are present, visually inspect the system to ensure there was no damage during shipping. If there is damage, notify the shipping carrier immediately for all claims adjustments.

### Site Preparation

The environment in which you install your product should be clean, properly lit, free from static, and have adequate power, ventilation, and space for all components.

## **Chapter 1 Product Overview**

## 1.1. In the Box

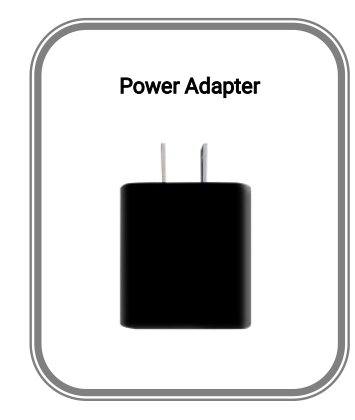

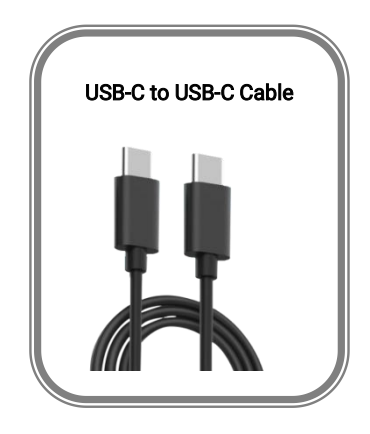

### 1.2. Overview

As RGBlink's first end-to-end AI-powered hardware, YUNBAO is dedicated to redefining content production. It integrates 4K UHD capture, unified cloud storage and smart distribution, creating an enterprise-grade digital hub for all scenarios. Powered by a high-end GPU-grade hardware architecture and proprietary algorithms, YUNBAO achieves automatic workflow from raw footage to mature multi-modal content, delivering a 300% efficiency boost over traditional solutions.

More than just a private media data center, YUNBAO not only streamlines content creation for creators, but also drives enterprise digital transformation by automating scenario-based workflows for content production and distribution.

YUNBAO embeds a enterprise-grade super-speed drive, storing all materials captured to "My YUNBAO" by HMDI 2.0, USB 3.X connection, WLAN, local network, and internet. The raw or processed content can be shared to "Trusted YUNBAO" or designated third parties, tailored to specific workflow needs. Military-grade data encryption algorithms are adopted for the data transmission between "My YUNBAO" and "Trusted YUNBAO", ensuring the security of file sharing.

Based on unified cloud storage architecture, YUNBAO fully implements its advantages on local storage and cloud expansion, mixing multi-model content production into the automatic workflows. It empowers businesses to reduce costs, enhance quality, and boost efficiency in scenarios like AI agent generation and AI-driven conference reporting.

#### 1.2.1. Key Features

- 4K input/output UHD capture display
- Hybrid cloud storage
- End-to-end military-grade file encryption
- Private media data center

### 1.2.2. Interface Panel

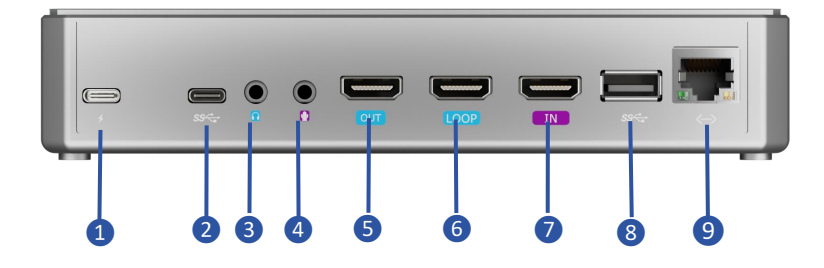

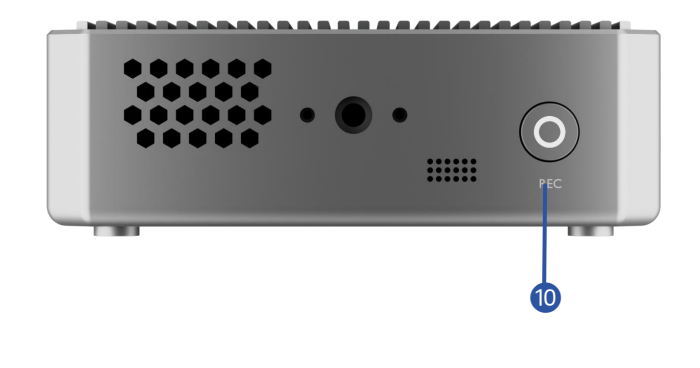

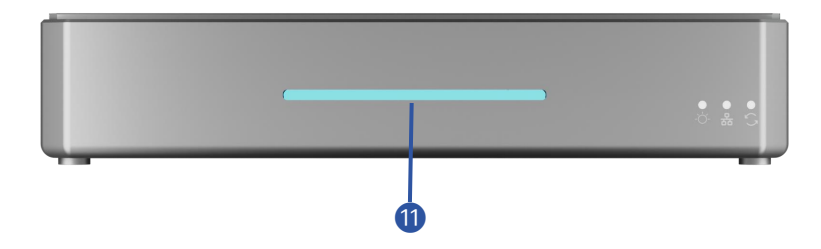

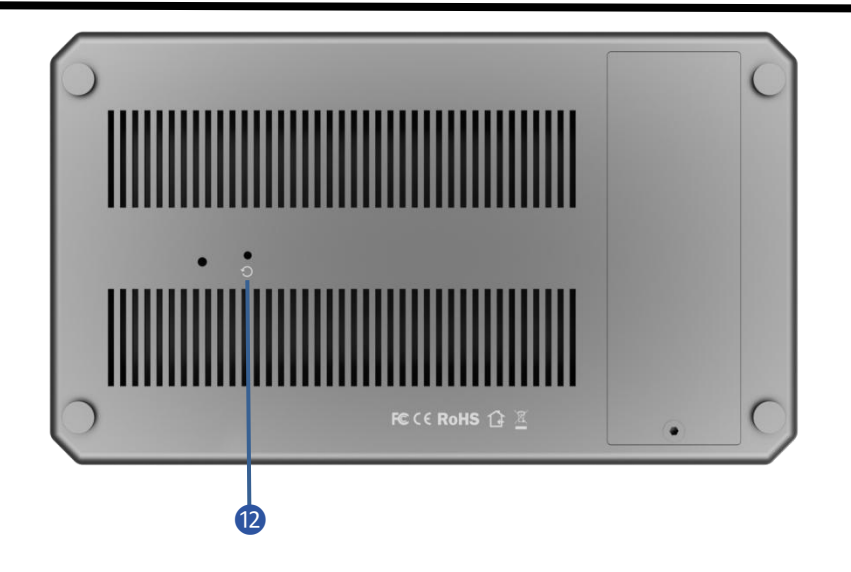

| No.      | Item          | Description                                                 |
|----------|---------------|-------------------------------------------------------------|
| 1        | Power Supply  | Support PD protocol, 12V/2A (minimum).                      |
| 2        | USB-C         | Function as a UVC audio/video input interface.              |
| 3        | Audio Output  | 3.5mm audio monitoring port                                 |
|          | Audio Input   | Active audio input, 3.5mm interface for connecting to       |
| <b>U</b> |               | computers, phones, or audio consoles.                       |
| 5        | HDMI Output   | Output port, defaults to real-time display.                 |
| 6        | LOOP Out      | Loop out the HDMI input signal.                             |
| 0        | HDMI Input    | Connect HD cameras, computers, or other input sources.      |
| 8        | USB Interface | Connect a USB camera.                                       |
| 9        | Ethernet Port | Network connection and remote control.                      |
| 10       | RECORD        | Press to start recording.                                   |
| A        | DCP Lighting  | Displays real-time signal status with different lighting    |
| W        | RGD Lighting  | effects.                                                    |
|          |               | After poking with the probe for 10 seconds, the password    |
| 12       | Reset Hole    | will reset to its default (12345678). This can be used when |
|          |               | the modified web login password is forgotten.               |

### We offer an UVC output interface for YUNBAO's Ultimate Version users.

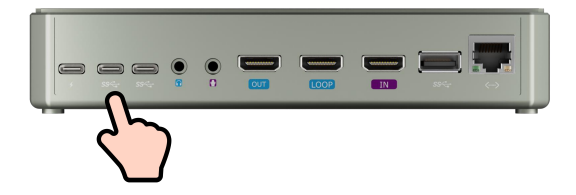

© Xiamen RGBlink Science & Technology Co., Ltd.

### 1.2.3. Dimension

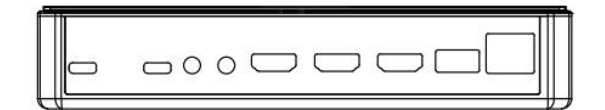

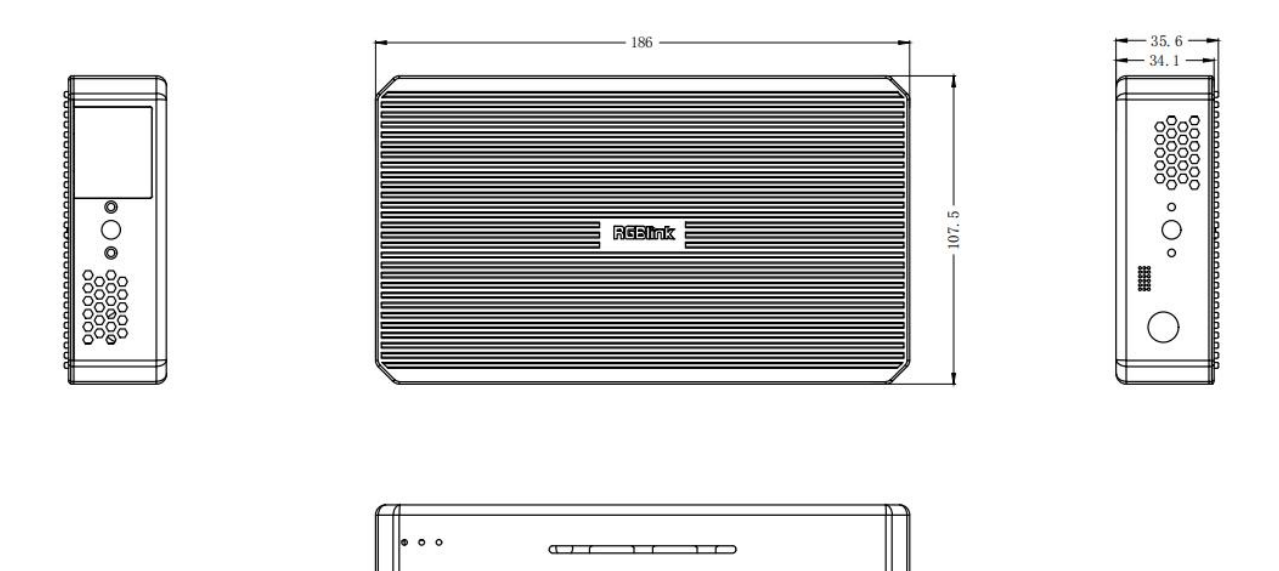

## Chapter 2 Install YUNBAO

## 2.1. Connect Power

YUNBAO will power on automatically after connecting the power cable.

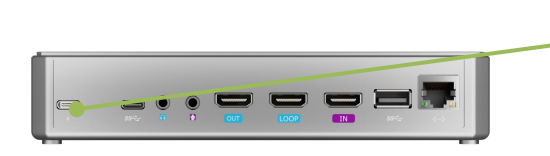

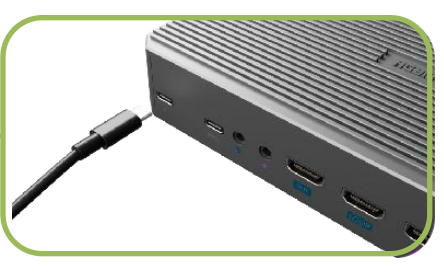

## 2.2. Connect HDMI Input

Connect HD cameras, computers, or other devices with HDMI output.

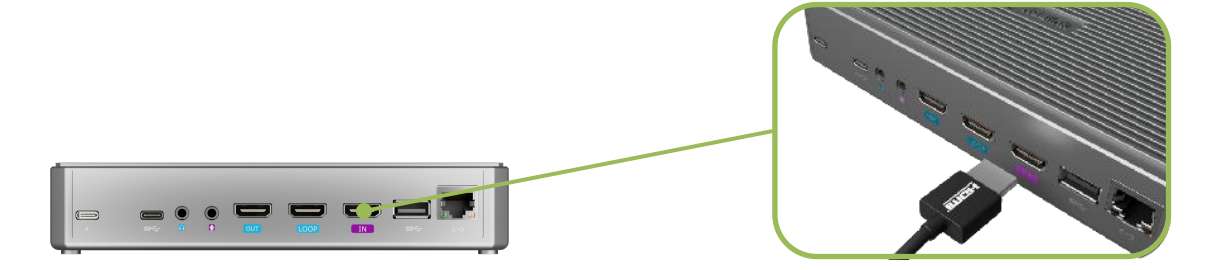

## 2.3. Connect USB Cable

Connect a USB camera.

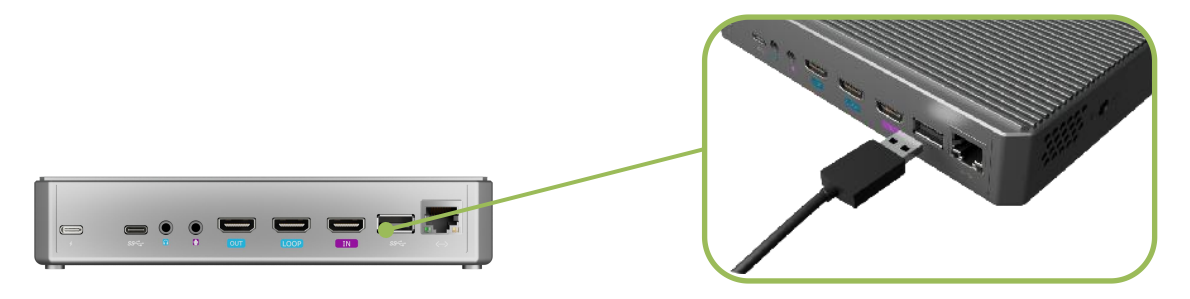

© Xiamen RGBlink Science & Technology Co., Ltd. Ph: +86 592 5771197 | support@rgblink.com | www.rgblink.com

## 2.4. Connect HDMI Output

Use an HDMI cable to connect YUNBAO to a monitor. Use another HDMI cable to connect the LOOP interface for HDMI IN signal loop-out.

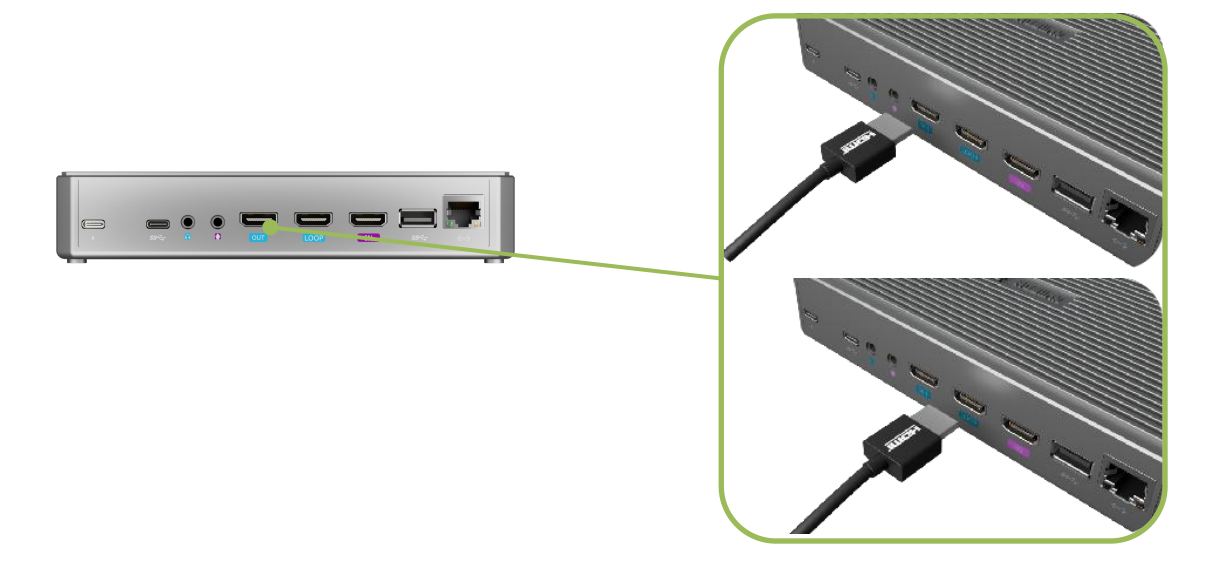

## 2.5. Connect USB-C Cable

Use a USB-C cable to connect YUNBAO to a USB camera or mobile devices.

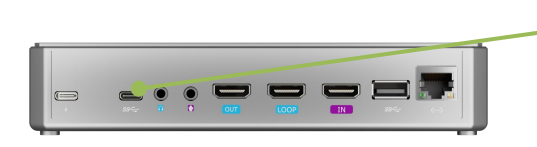

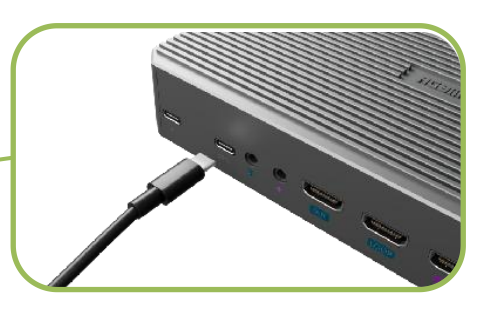

## 2.6. Connect Audio Cables

Connect speakers or audio consoles to the audio monitoring port; connect microphones to the Line-in interface.

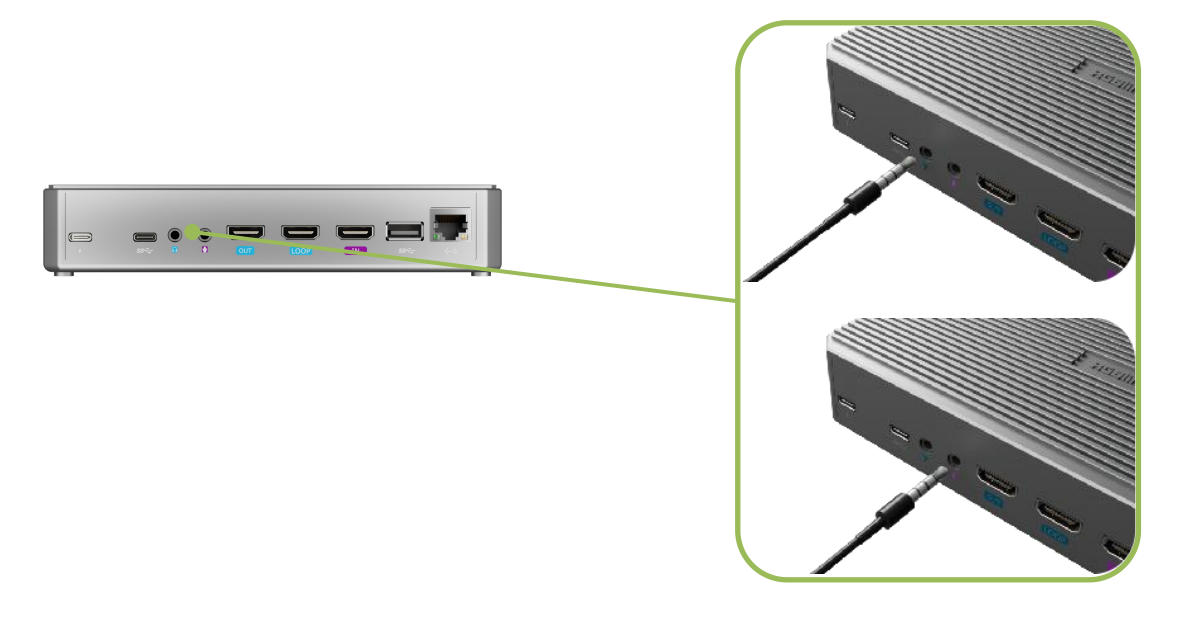

### 2.7. Connect Ethernet for Streaming

Use an Ethernet cable to connect to the gigabit port for direct streaming to live platforms.

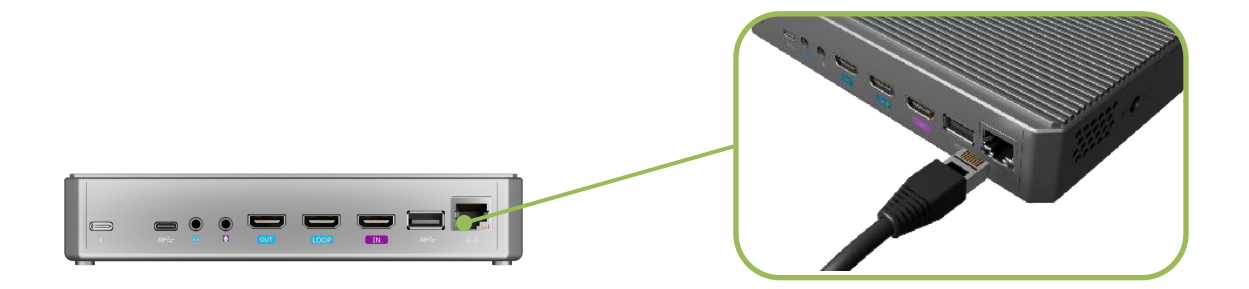

## **Chapter 3 APP User Guide**

## 3.1. Before You Begin

- 1. YUNBAO hardware is powered on.
- 2. Install the TAO APP.

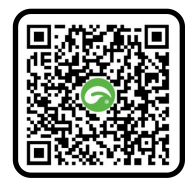

- 4. Existing TAO Cloud users can log in directly.
- 5. New users: Register with a phone number (also becomes TAO Cloud account).

## 3.2. Binding YUNBAO

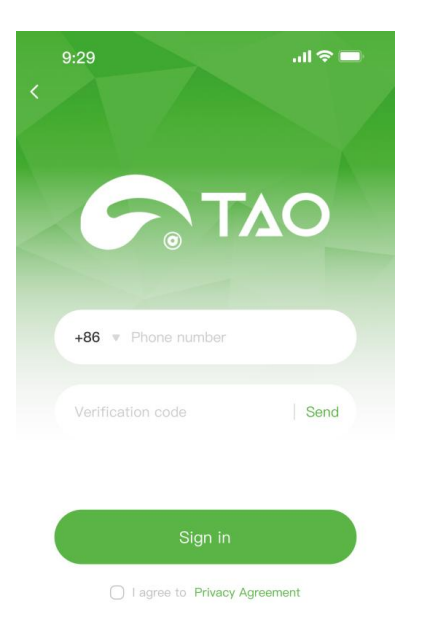

#### Login

1. Enter your phone number for a verification code.

Enter the code, agree to policies, and click
 "Sign in".

Click "Login." Once logged in, your YUNBAO account will be linked to your TAO Cloud account, with all device permissions and service subscriptions managed under this unified account.

#### **Connect Device**

When powered on, YUNBAO emits a direct-connect hotspot detectable by your phone. Click "Connect Device" and Scan the QR code at the bottom of your YUNBAO.

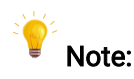

Each TAO account can be linked to a single YUNBAO only (multiple devices not supported).

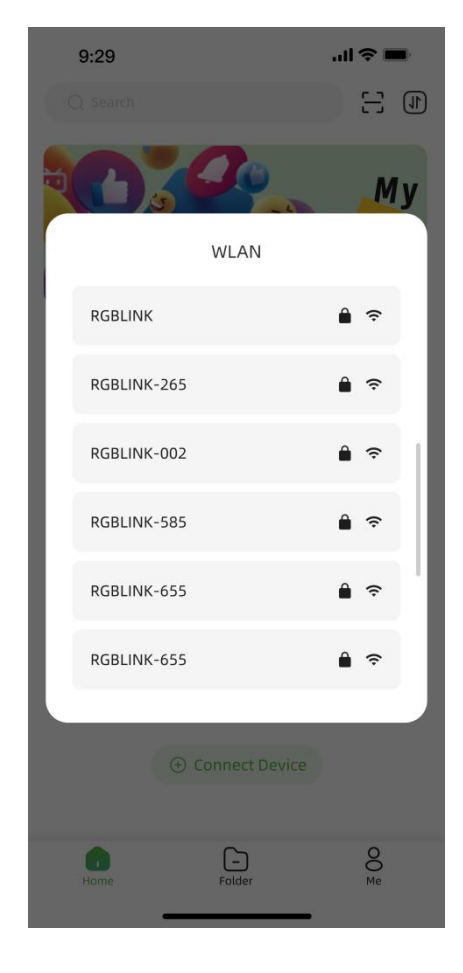

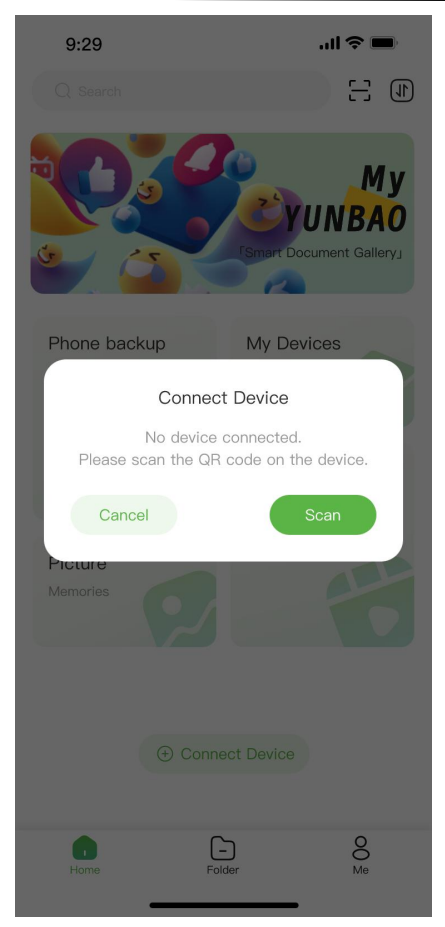

## Android: Connect YUNBAO to the Internet

After hotspot verification, the system will proceed automatically to network setup. Select a WiFi same as your phone's to join. Enter password, and click "Join".

#### Notes:

- 1. Disable mobile data and open your WLAN.
- Select any known WiFi for YUNBAO and your phone will auto-connect to the same network.
- You should rebind YUNBAO if the name and password of the selected WiFi change.

© Xiamen RGBlink Science & Technology Co., Ltd.

#### **IOS: Connect YUNBAO to the Network**

After successful device-direct hotspot authentication, the system will automatically redirect to the network setup page, displaying your phone's currently connected WiFi name. Enter the WiFi password to complete configuration.

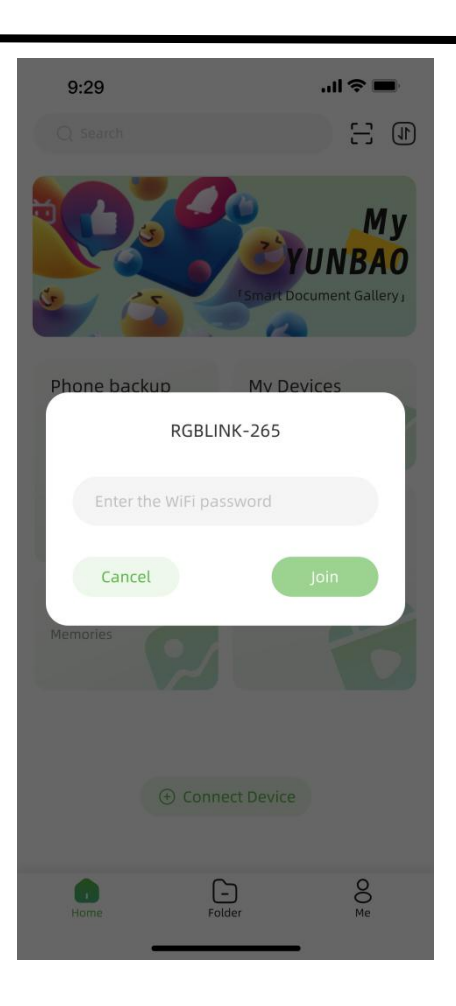

### 3.3. My Devices

After the device successfully connects to the internet, the interface will automatically navigate to the device list, where you can view bound devices. **Once bound, a device cannot be searched by other users.** 

Click any bound YUNBAO device to perform the following operations:

#### **Purchasing Tokens**

The YUNBAO basic version includes 10GB of Tokens for generating new Agents and creating Agent videos. Monitor your Token usage and purchase additional Tokens as needed.

Steps to Purchase:

1. Go to "My Devices" → "Buy Tokens." (minimum purchase: 1TB).

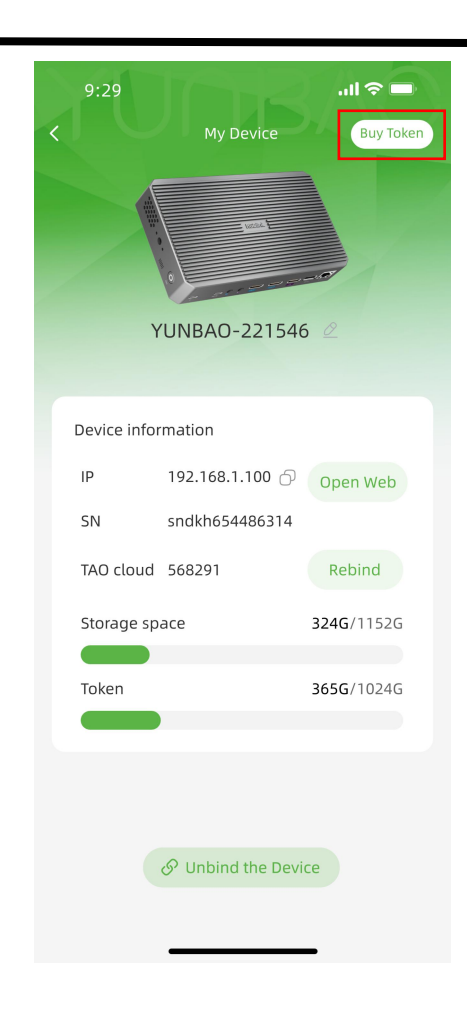

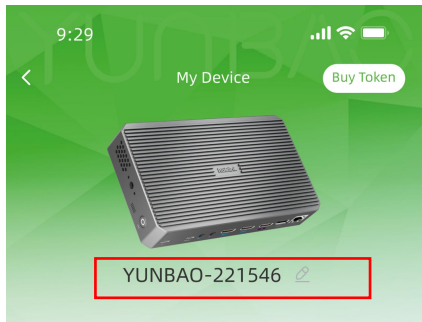

**View Device Information** 

Under the device info, you can:

1. view the device IP, SN code, YUNBAO

storage space, and AI Token usage.

- 2. Open the YUNBAO web console.
- 3. Bind YUNBAO to other TAO Account.

© Xiamen RGBlink Science & Technology Co., Ltd. Ph: +86 592 5771197 | support@rgblink.com | www.rgblink.com

#### **Rename YUNBAO**

You can modify the name of your YUNBAO device.

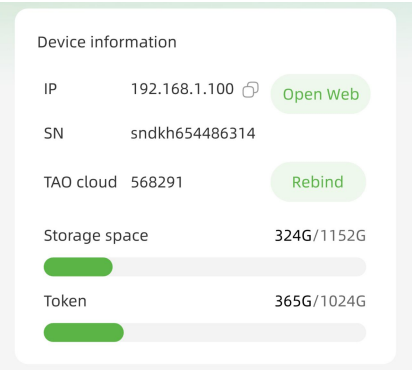

| So Unbind the Device |  |
|----------------------|--|
|                      |  |
|                      |  |

#### Unbind the Device

Unbinding the current device will stop all ongoing backup, download, and sharing tasks.

## **3.4. Basic Functions**

### 3.4.1. Phone Backup

You can use YUNBAO to back up photos and videos from your phone.

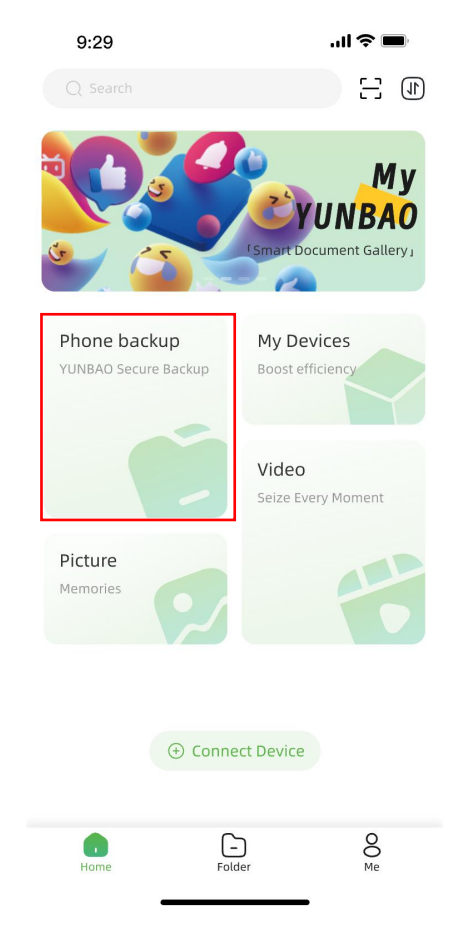

#### **Phone Backup**

On the APP "Home" page, click "Phone Backup" and authorize YUNBAO APP to access your phone's gallery for backup.

#### **Backup List**

Backed-up photos and videos are categorized by time. Use the search bar to quickly locate files by name.

Monitor the transmission progress by observing the transmission icon on the top-right.

| 9:29 |                                                   | "   \$ ■  |
|------|---------------------------------------------------|-----------|
| <    | Download and Backup                               | Start All |
| 0    | Description of the product<br>2025–02–18 14:23:56 | Completed |
| 0    | My video<br>2025–02–18 14:23:56                   | C Failed  |
| © 🗙  | Project Schedule.xlsx                             | Pause     |
| 0    | Folder 001<br>2025-02-18 14:23:56                 | G Failed  |
| • 🗙  | Project Schedule.xlsx<br>2025–02–18 14:23:56      | Completed |
| • 🗙  | Development Progress.xlsx                         |           |
| ۵ 🖪  | joijd5434354.jpg<br>2025-02-18 14:23:56           | Completed |

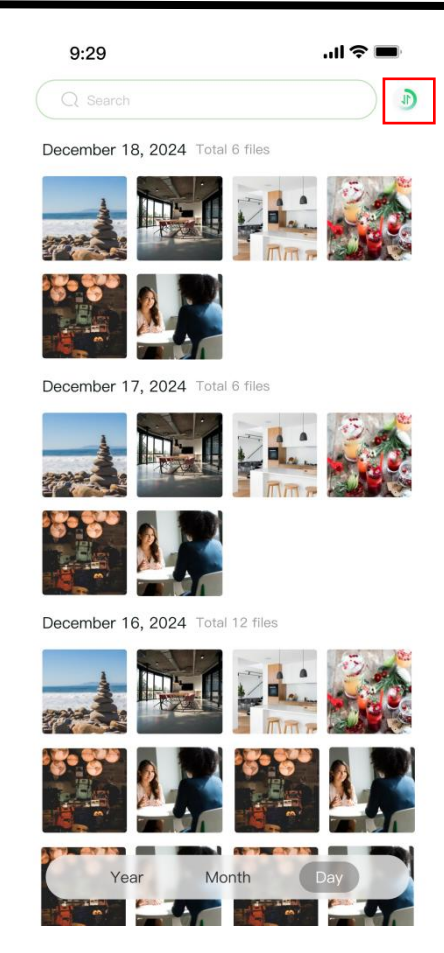

#### **Ongoing Tasks**

You can click the transmission icon to enter the ongoing task page. Here you can see the file transmission progress, pause

Nd resume the file transmission.es:

- Multi-task backup is only enabled when the device is connected to a WiFi network.
- If WiFi disconnects during backup, tasks will pause and retain progress. Reconnect to WiFi, enter the backup interface, and click "Start All" to resume backup.

<sup>©</sup> Xiamen RGBlink Science & Technology Co., Ltd.

#### **Backup File Access**

You can view your **"Picture"** and **"Video"** on the homepage. Alternatively, tap **"Folder"** on the homepage to access backup files in the Video and Album folders.

After logging into the **YUNBAO Web**, navigate to **My YUNBAO** to locate your phone backup files in the Video and Album folders.

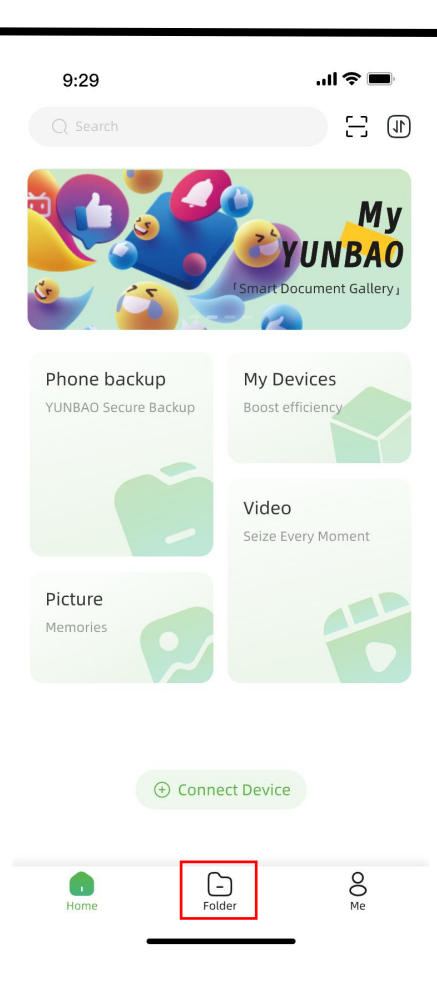

## 3.5. Me

#### Ме

- Click "Ongoing Tasks" to view download and backup statuses.
- Click "User Manual" to access this user guide.
- Click "New version found" to detect new versions.

Note: Ensure a stable network connection during upgrades.

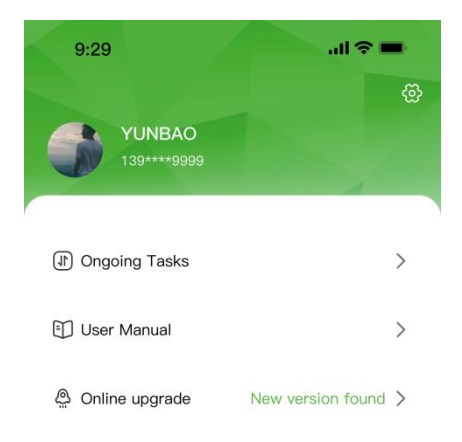

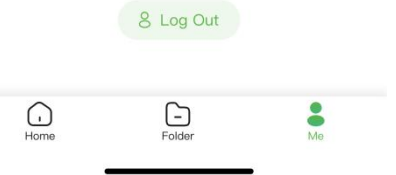

## **Chapter 4 Web User Guide**

## 4.1. Login

The web interface can be accessed via YUNBAO's IP address. Go to: Home > My Devices >

**Device List > Device Info > IP** to view the IP address or open the web.

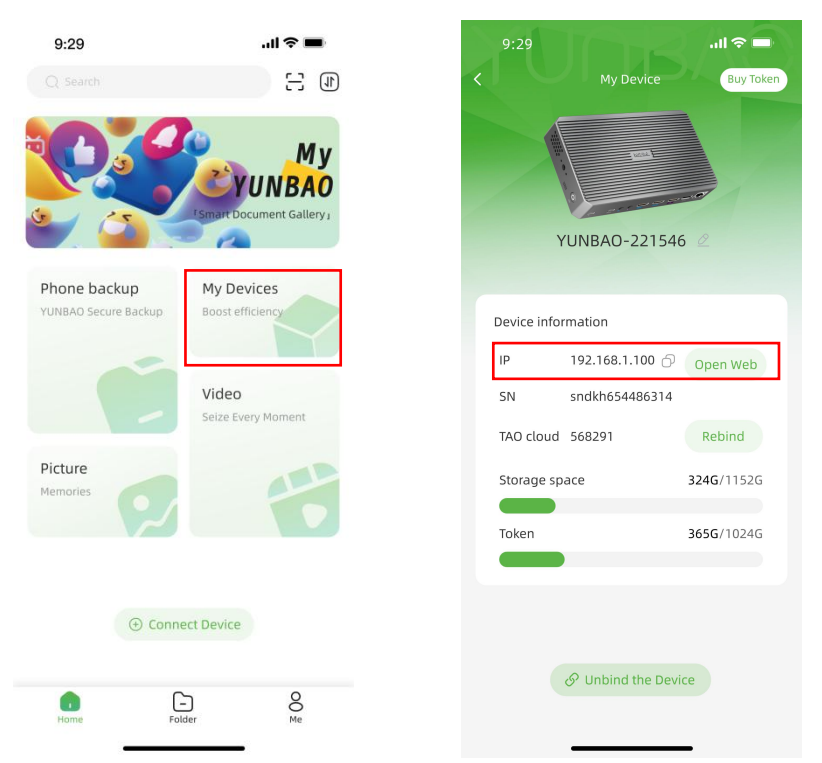

Click "log in" to enter the home page (default: admin/12345678). You can modify the password after logging in. Ensure your phone, YUNBAO device, and web interface are on the same network before logging in.

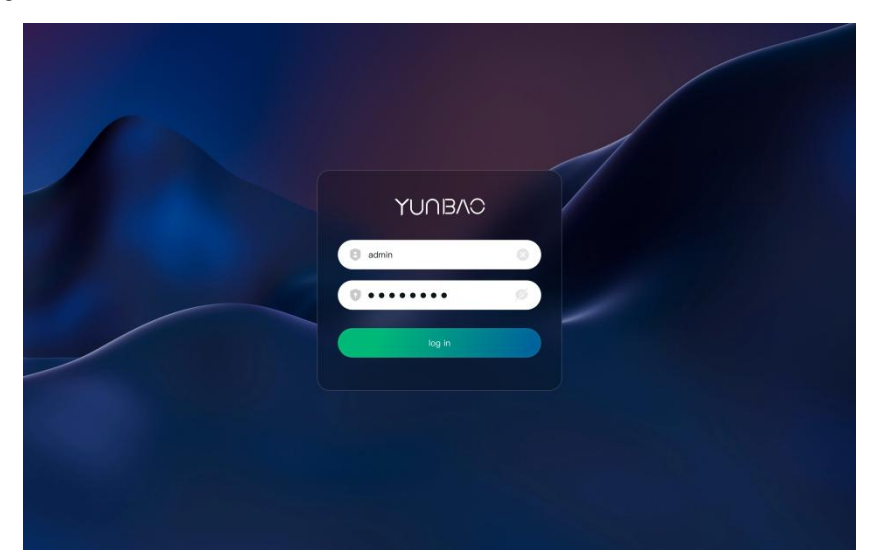

© Xiamen RGBlink Science & Technology Co., Ltd. Ph: +86 592 5771197 | support@rgblink.com | www.rgblink.com

### 4.2. Home

After logging in, you will enter the homepage.

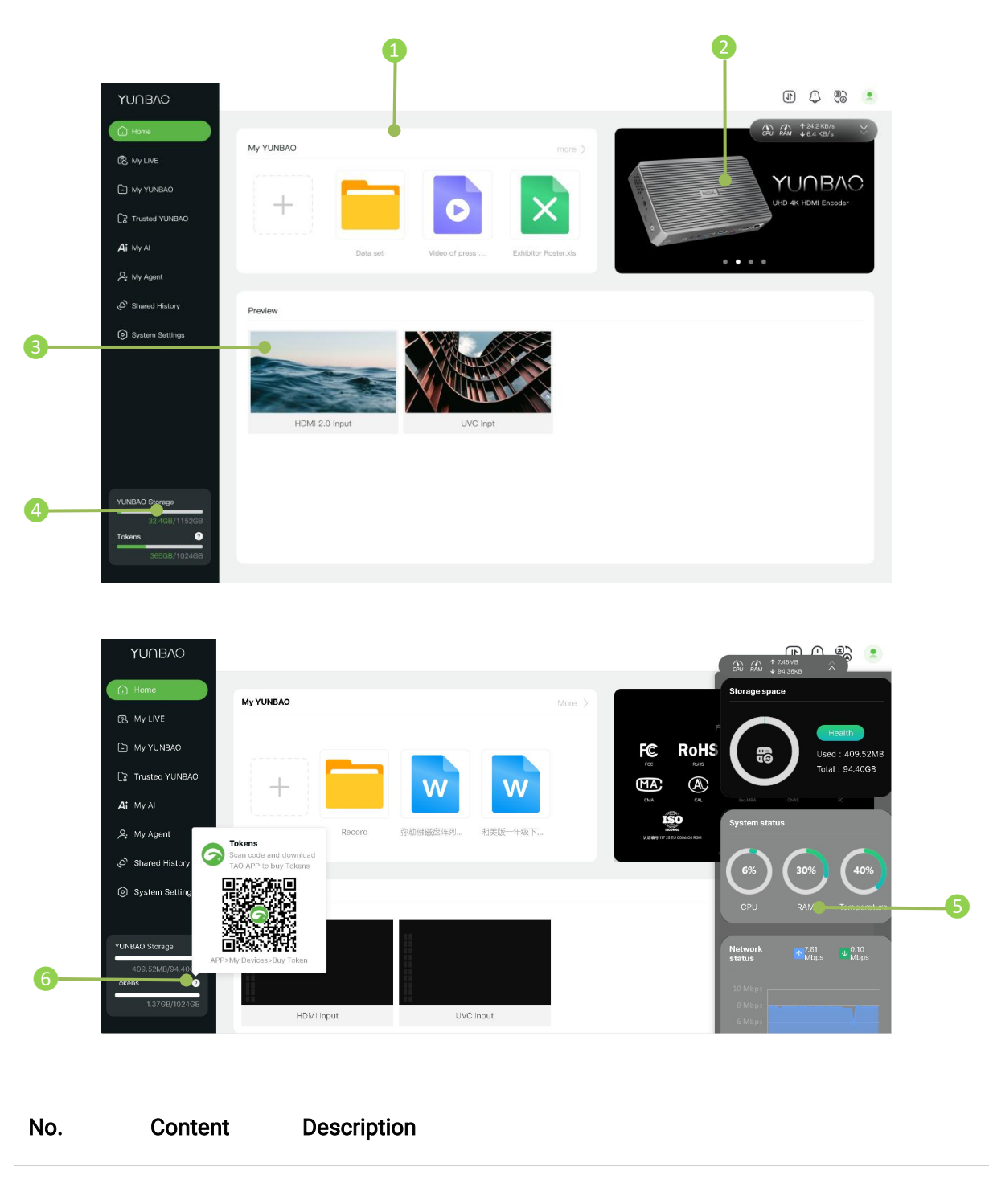

My YUNBAO
 Displays files in "My YUNBAO." Click "+" to upload local files or
 "More" to see all files.

© Xiamen RGBlink Science & Technology Co., Ltd.

| No. | Content               | Description                                                                              |
|-----|-----------------------|------------------------------------------------------------------------------------------|
| 2   | Market<br>Information | Shows recent market activities. Click images for details.                                |
| 8   | Preview               | Displays real-time input signal footage.                                                 |
| 4   | Storage               | Shows YUNBAO storage and Token usage.                                                    |
| 5   | Status Bar            | A draggable sidebar displaying YUNBAO memory, CPU, RAM, temperature, and network status. |
| 6   | ТАО Арр               | Scan the QR code and download TAO App for buying tokens.                                 |

The top-right corner of the page features four icons:

| lcon          | Content       | Description                                                                                                    |
|---------------|---------------|----------------------------------------------------------------------------------------------------|
| 1             | Download      | Shows download progress for files in "My YUNBAO" and "Trusted YUNBAO."                                                                                                    |
| (             | Notifications | Displays system messages, shared space access requests, and approval status.                                                                                                    |
| ₹<br>\<br>(A) | Language      | Toggles between Chinese and English.                                                                                                    |
| ۲             | Profile       | <ol> <li>Modify device name (default: YUNBAOXXXXX, where XXXXXX is<br/>the SN code).</li> <li>Change password (default: "12345678").</li> <li>User Manual: Opens this guide.</li> <li>Logout: Exits the current YUNBAO session.</li> </ol> |

## 4.3. Binding TAO Cloud

TAO Cloud is a live streaming platform developed by RGBlink for managing bound devices. Your TAO Cloud account serves as the key to connecting hardware, APP, and cloud services. YUNBAO is a core device in the RGBlink ecosystem, with all functions managed through the TAO Cloud account. Binding YUNBAO to TAO Cloud enables cloud services, centralized device management, cross-device data access, and hardware settings. All operations (e.g., firmware upgrades, live streaming configurations) require TAO Cloud authorization to prevent unauthorized access.

For more details, visit the TAO Cloud introduction page:

https://www.rgblink.cn/productsinfo.aspx?id=228

Steps to Bind TAO Cloud:

1. Obtain the TAO Cloud binding verification code. Before binding, the web sidebar will display a six-digit verification code.

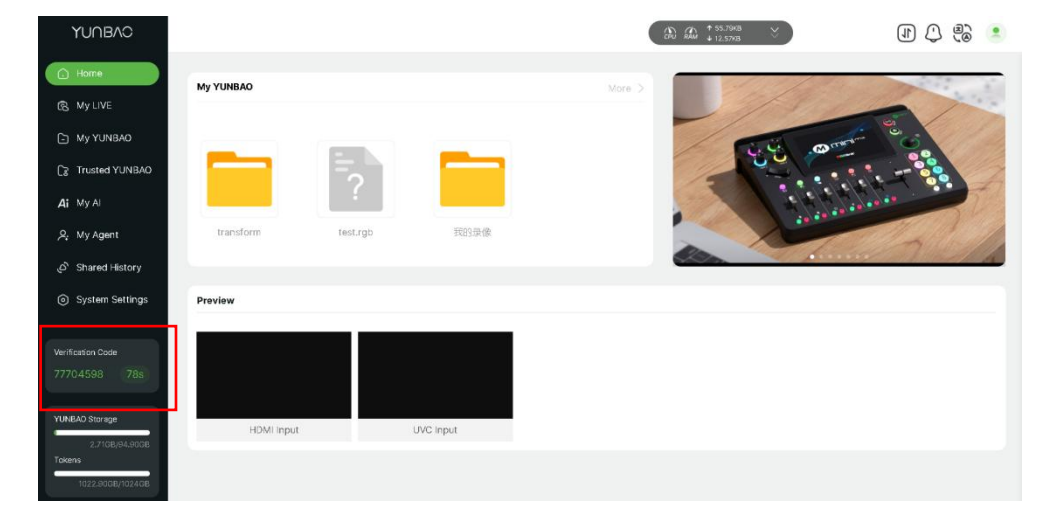

 Log into TAO Cloud (available at <u>https://www.tao1live.com</u>), and use a Facebook account to log in or sign up with email.

|                                                               |                          | (B) (Get Started)                           |
|---------------------------------------------------------------|--------------------------|---------------------------------------------|
| Anyone and Everyone<br>Switcher & Share<br>Recording to cloud | Streaming<br>Anywhere to | from <b>««««</b><br>Everywhere <sub>(</sub> |
| Or sign spawith email:                                        |                          |                                             |
| Terres Privacy                                                |                          | 0 <b>8 6 6 0</b>                            |

2. Enter TAO Cloud homepage. Click"All Appliances"> "Binding Devices" to enter interface as shown. Enter device name (customizable) and verification code, then click"Bind"to confirm.

| Cloud                 |                   |             | 2 9 188****8888 +              |
|-----------------------|-------------------|-------------|--------------------------------|
| 🚯 My collection 🔷     | All Application   |             | ${\mathscr S}$ Binding Devices |
| Device                |                   |             |                                |
| My project            | MINI Series (1) 🐨 |             |                                |
| Cloud disk >          | MINE MX           |             |                                |
| Live Broadcast Room ~ | Binding devices   | ×           |                                |
| Home                  |                   |             |                                |
| Destinations          | Device Name       | 0/20        |                                |
| Offline Translation   | Verification Code | ana         |                                |
|                       |                   | Cancel Bind |                                |

2. Once bound, you can view the device's binding status on the TAO Cloud interface. Click the

settings icon at the bottom-right to access the YUNBAO device management page.

| My collection       | All A | Application       |                |   |
|---------------------|-------|-------------------|----------------|---|
| Device              |       |                   |                |   |
|                     | M     | IINI Series (1) 👳 |                |   |
|                     |       | 88 <b>LINE</b> 1  | MINI_MX        |   |
|                     | × .   |                   | mx2E64DEF77EAE | 0 |
|                     |       |                   |                |   |
| Destinations        | Se    | ries (1) 🔻        |                |   |
| Offline Translation | *     |                   | YUNBAO         |   |
|                     |       |                   | 2665JE856KYU92 |   |
|                     |       |                   | Collee         | 0 |
|                     |       |                   |                |   |
|                     |       |                   |                |   |
|                     |       |                   |                |   |
|                     |       |                   |                |   |
|                     |       |                   |                |   |
|                     |       |                   |                |   |
|                     |       |                   |                |   |

3. You can also check the TAO Cloud binding verification code or rebind TAO Cloud in the

YUNBAO web under "System Settings."

| Device Information       |                                 | CPU RAM \$6.4 KB/s |
|--------------------------|---------------------------------|--------------------|
| Device name YUNBAO322633 | SN Code sndkh654486314          | Device QR Code     |
| Device status Unbound    | Verification code 23663228 112s |                    |
|                          |                                 |                    |

View Verification Code of the TAO Cloud

## 4.4. My LIVE

After connecting via Ethernet port, YUNBAO enables professional video streaming. The "My LIVE" page integrates four core functions: real-time monitoring, live recording, Agent live streaming, and multi-platform streaming. The unified interface design eliminates the need for multiple devices or complex workflows, significantly boosting efficiency of content production.

#### 4.4.1. Signal Monitoring

Click "My LIVE" in the navigation bar to enter the live management page. When the device is connected to an input source, the page will display the video feed.

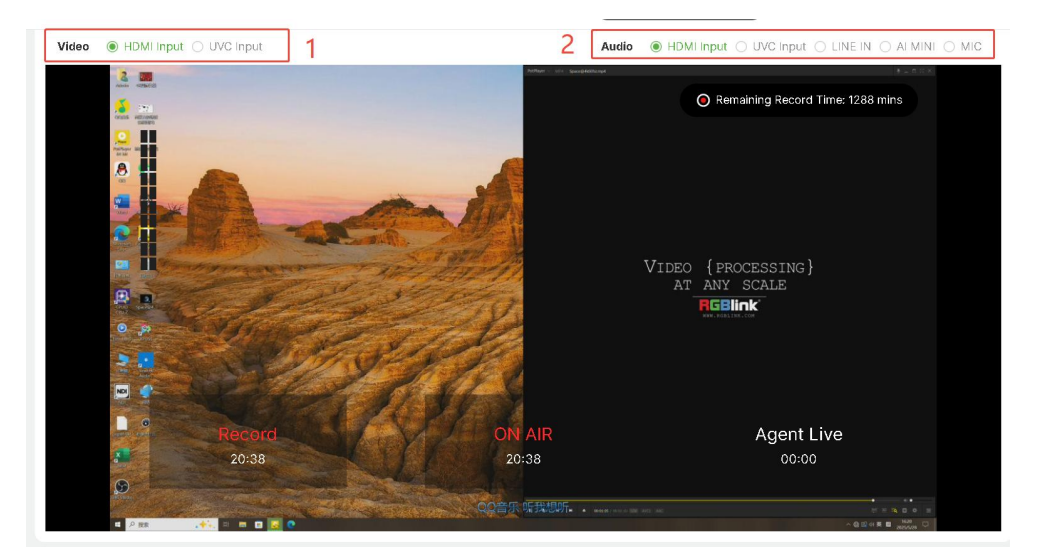

- 1. Click "HDMI Input" or "UVC Input" to switch the monitoring source.
- Select the desired audio signal (HDMI/UVC/LINE IN/AI mini) in the audio bar; it will sync with the current video feed.

Note: Al mini is an intelligent noise-canceling wireless microphone by RGBlink, suitable as a lapel mic. For details, click "<u>Al mini</u>."

#### 4.4.2. Live Streaming

The basic YUNBAO version supports streaming to up to 4 platforms. Configure multi-platform streaming in "Push Streaming Settings."

- For other platforms, obtain their streaming addresses and keys from the target platforms. Then paste them into "Push Streaming Address," and click "Enable." This section takes YouTube Live as an example.
- 1.1. Log into your YouTube account on your computer;
- 1.2. Click the camera icon in the top right corner to create a video.

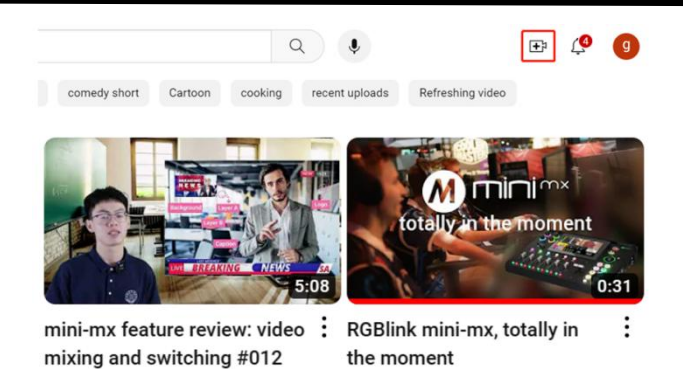

#### 1.3. Select"go live".

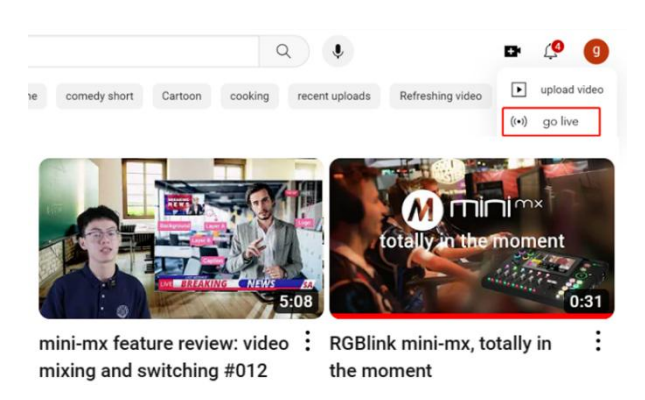

1.4. Type in a title and add a description in the dialogue box, click "create stream" and then copy the Stream URL and Stream Key.

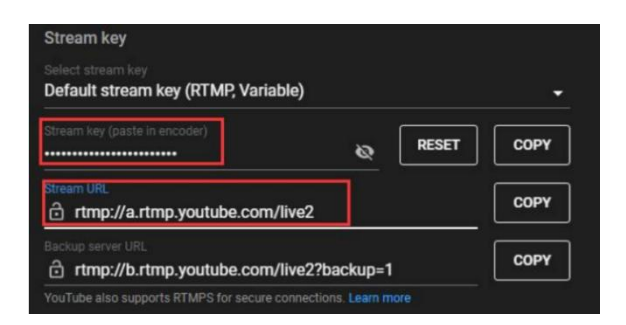

1.5. Paste the streaming address into YUNBAO's "Push Streaming Settings" > "Push Streaming Address," click "Enable". Under the description, you can enter the name of the platforms as needed and click "Save" to safe the settings.

| Description | Push Streaming Address                                                                               |
|-------------|----------------------------------------------------------------------------------------------------|
| TAO cloud   | rtmp://mpspush.tao1.info/live/yunbaofad88bfa35c6?txSecret=f2e9fe51e92e4546e471f3f8d02dc563&txTime=7  |
| bilibili    | rtmp://live-push,bilivideo.com/live-bvc/?streamname=live 686119100 51954132&key=7fed7sddf4345a9ae1ad |
| YouTube     | rtmp://a.rtmp.youtube.com/live2/18u8-spkg-vy16-0x4z-9n2                                              |
| Tik Tok     | rtmp:/push-rtmp-t5.douvincdn.com/stage/stream-7457819215907621667?expire=173701376624ECE73?bxS       |

3. The monitoring screen includes an operation bar. Click "ON AIR" to start streaming.

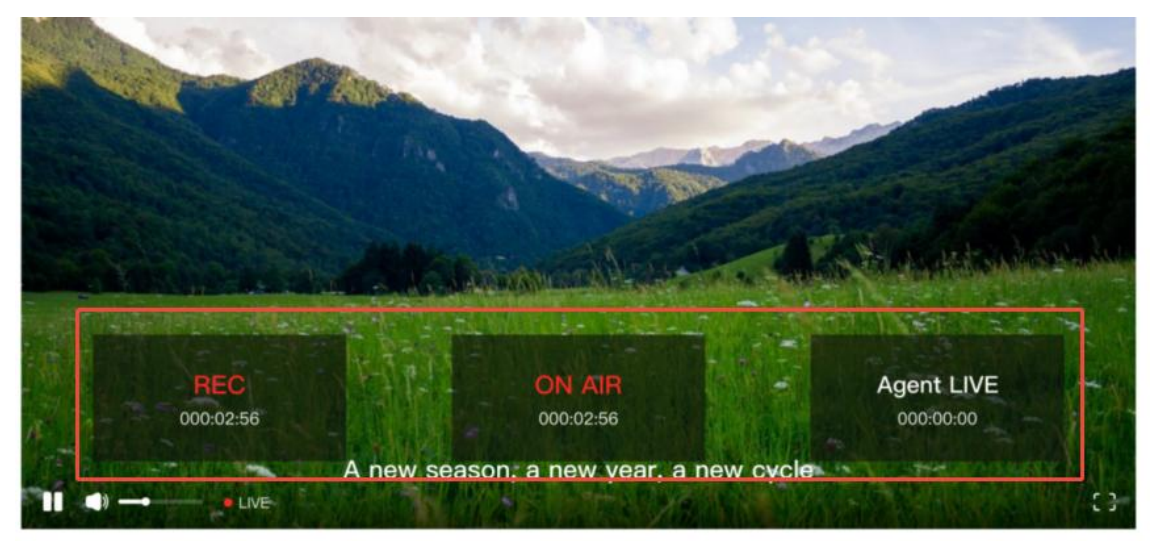

### 4.4.2. Live Recording

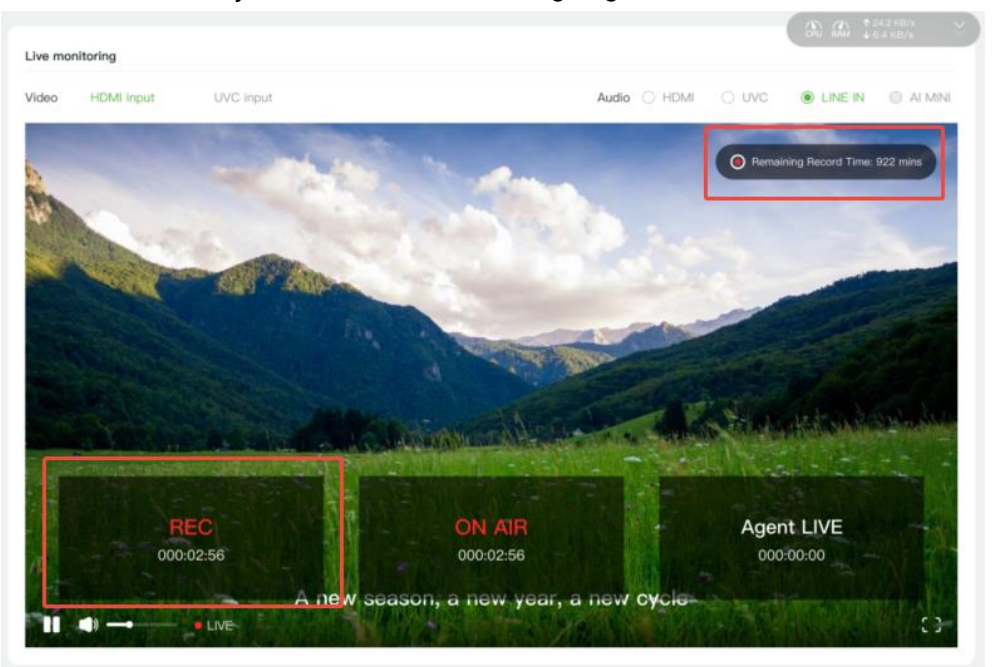

Live content is automatically recorded once streaming begins.

- 1. The panel displays real-time streaming/recording duration.
- 2. The top-right corner shows remaining recording time.
- Live content is saved to your cloud space by default. You can adjust storage locations and output settings in "System Settings."

#### 4.4.3. Agent Live

Under "My Agent," follow the beginner's guide to learn how to create realistic Agents, produce Agent videos, and conduct 24/7 live streams with natural expressions for product demos, knowledge sharing, or multilingual broadcasts. 1. Click "Agent Live" in the operation bar to select and play Agent videos.

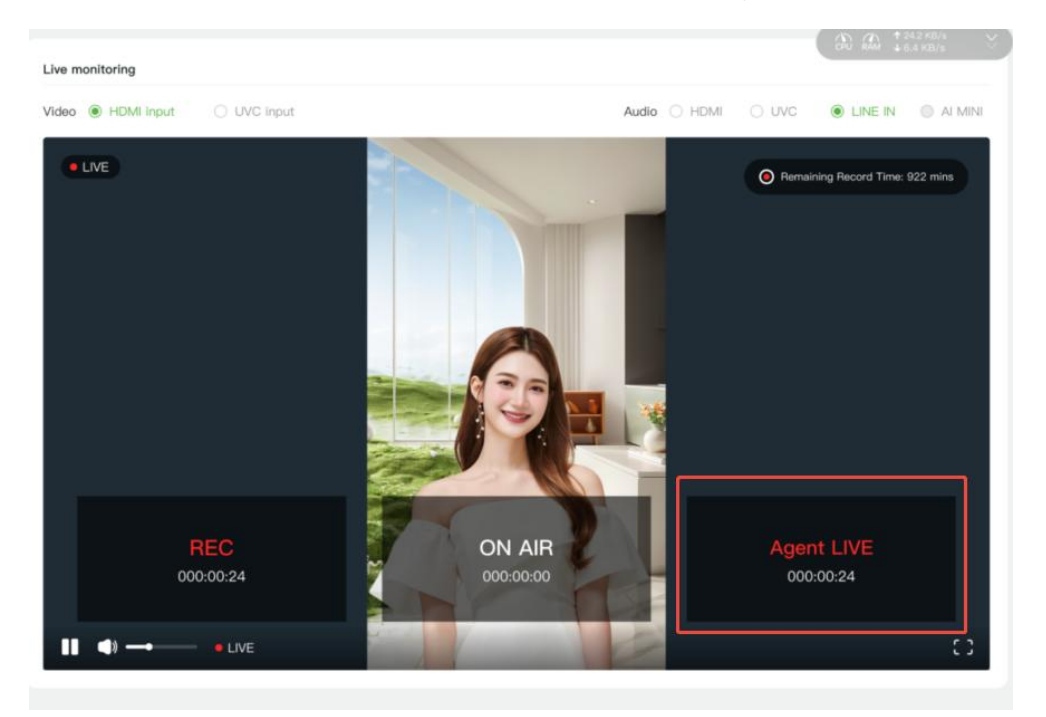

2. Choose a video or a playlist. Then select the playback modes.

| YUNBAO                                    |                                         |     |        |                  |  |
|-------------------------------------------|-----------------------------------------|-----|--------|------------------|--|
|                                           |                                         |     |        |                  |  |
| G. My Live                                | Live monitoring                         |     |        |                  |  |
|                                           | Video ④ HDMI输入                          |     |        | DMI () UVC 🔘 LR  |  |
|                                           |                                         |     |        | Remaining Record |  |
| Aî My AI                                  | Playlist Video                          |     |        | ×                |  |
| 🔎 My Agent                                | 20250408145                             | 502 |        |                  |  |
| P Shared History                          | 3 videos<br>12:45 04-08 14:56           |     |        |                  |  |
| ⊗ System Settings                         | 20250407100<br>12 videos<br>04-07 10:08 | 306 |        |                  |  |
|                                           | 20250402135<br>7 videos<br>04-02 13:53  | 301 |        |                  |  |
| YUNBAO Storage                            | 20250401145:<br>5 videos<br>04-01 14:52 | 202 |        | IVI<br>bo        |  |
| 02.405/115208<br>Tokens ©<br>30508/102408 | Play mode                               | 00  | Cancel | Confirm          |  |
|                                           | Push Streaming Settings                 |     |        |                  |  |
|                                           |                                         |     |        |                  |  |
|                                           |                                         |     |        |                  |  |
|                                           |                                         |     |        |                  |  |
|                                           |                                         |     |        |                  |  |

3. Agent live streams are automatically recorded. For Agent creation and playlist setup, refer to

#### "My Agent."

© Xiamen RGBlink Science & Technology Co., Ltd. Ph: +86 592 5771197 | support@rgblink.com | www.rgblink.com

### 4.5. My YUNBAO

### 4.5.1. Cloud File Viewing

"My YUNBAO" displays files from four sources: YUNBAO, TAO Cloud, Baidu Cloud, and Dropbox.

- 1. Files are categorized by year, month, and day.
- 2. Click  $\bigcirc$  or  $\bigcirc$  to zoom thumbnails in/out.
- 3. Authorize TAO Cloud, Baidu Cloud, or Dropbox first to access their files. Authorization Steps:
- 3.1. TAO Cloud: Click "Grant Authorization" to get a verification code, then log in to TAO Cloud

(https://www.tao1live.com) to bind YUNBAO.

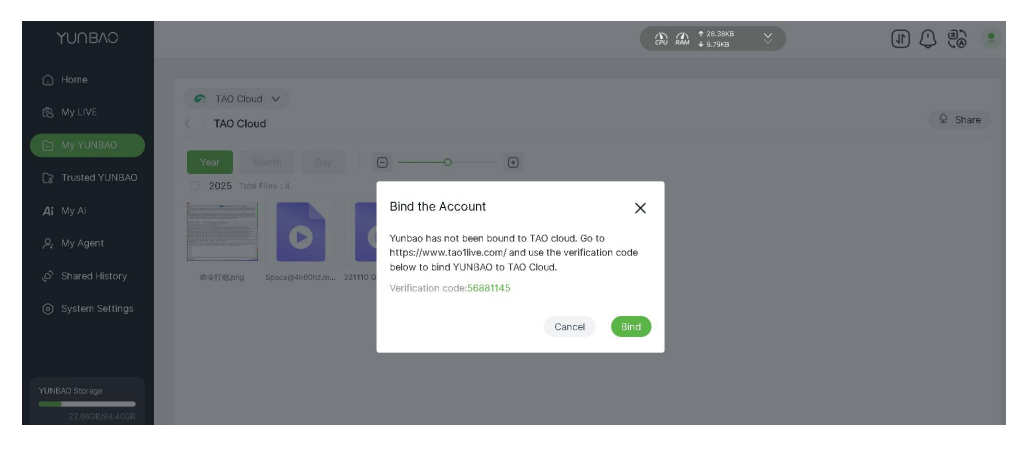

3.2. Baidu Cloud: Click "Grant Authorization" to navigate to Baidu Cloud's authorization page.

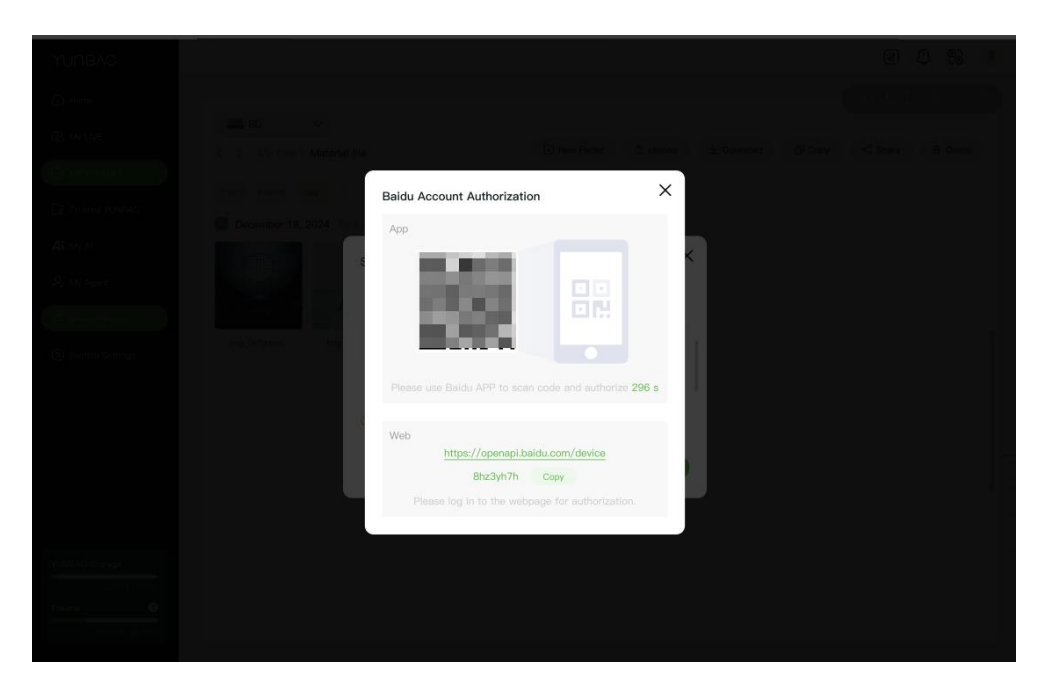

© Xiamen RGBlink Science & Technology Co., Ltd.

3.3. Dropbox: Click "Bind," then follow the prompt "How to get access\_token?" for the binding code.

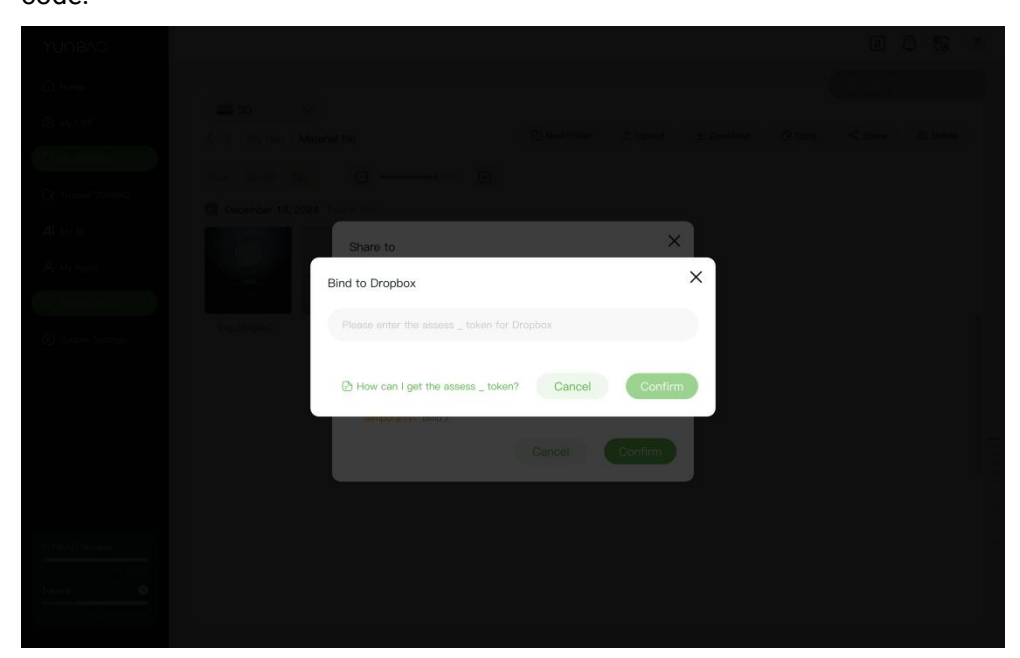

### 4.5.2. File Operations

Under "My YUNBAO," you can:

1. Click "+" to upload local files.

| My YUNBAO       Yunbao       Shared members       New Folder       Download       Share       Dee         Year       Month       Day       Image: Control Files 2.6       Image: Control Files 2.6       Upload local materials       X         2025       Total Files 2.6       Drag and drop the footage here, or click Upload       Image: Control Files 2.6       Image: Control Files 2.6       Image: Control Files | STORAGE V            |             |             |                    |               |                |            |         |         |
|----------------------------------------------------------------------------------------------------|----------------------|-------------|-------------|--------------------|---------------|----------------|------------|---------|---------|
| Year Month Day                                                                                                    | My YUNBAO / Yu       | nbao        |             | 8                  | Shared member | s 🗈 New Folder | ± Download | < Share | 🖻 Delet |
| 2025 Total Files : 6       Upload local materials         Drag and drop the footage here, or click Upload         Record       Video         Album       Dighal         Meeting       2Utxt                                                                                                    | Year Month           | Day 🕒 —     | 0           | +                  |               |                |            |         |         |
| Record Video Albura Digital Meeting 2U.txt                                                                                                    | 2025 Total Files : 6 | Upload loca | I materials |                    |               | ×              |            |         |         |
| Record Video Album Digital Meeting 2U.txt                                                                                                    |                      |             |             | noorage nere, or c |               |                |            |         |         |
|                                                                                                    | Record Video         | Album       | Digital     | Meeting            | 2U.txt        |                |            |         |         |
|                                                                                                    |                      |             |             |                    |               |                |            |         |         |
|                                                                                                    |                      |             |             |                    |               |                |            |         |         |
|                                                                                                    |                      |             |             |                    |               |                |            |         |         |

2. Double-click to open folders and left-click to view individual files.

| STORAGE          | SAO / Yunbao     | / Record        |                  | 8                | Shared member   | rs 🗈 New F      | older 坐 Do      | wnload < s       | ihare 🖻 Del      | ete |
|------------------|------------------|-----------------|------------------|------------------|-----------------|-----------------|-----------------|------------------|------------------|-----|
| Year ►           |                  | Θ —             | 0                | +                |                 |                 |                 |                  |                  | Î   |
| 2025 Total       | Files : 25       | O               | O                | 0                | 0               | 0               | 0               | 0                | O                |     |
| VID_20250528_16  | VID_20250528_16  | VID_20250528_09 | VID_20250527_192 | VID_20250527_181 | VID_20250527_16 | VID_20250527_15 | VID_20250527_15 | VID_20250527_151 | VID_20250527_151 |     |
| VID_20250527.151 | VID_20250527_151 | VID_20250527_14 | VID_20250527_14  | VID_20250526_19  | VID_20250526_19 | VID_20250526_19 | VID_20250526_16 | VID_20250526_14  | VID_20250526_14  |     |

3. Use the top-right options to add shared members, download, share, or delete files.

#### 3.1. Shared Space

Click "Shared Members" to invite other YUNBAO users to access your files.

| STORAGE         | $\sim$          |                 |                  |                  |                 |                 |                 |                  |                  |
|-----------------|-----------------|-----------------|------------------|------------------|-----------------|-----------------|-----------------|------------------|------------------|
| < My YUNB       | AO / Yunbao     | Record          |                  | 8                | Shared member   | rs 🗈 New F      | older ⊻ Do      | wnload < s       | Share 🗇 Delete   |
| Year            |                 | Θ —             | 0                | +                |                 |                 |                 |                  |                  |
| +               |                 |                 |                  |                  |                 |                 |                 |                  |                  |
|                 |                 |                 |                  |                  |                 |                 |                 |                  |                  |
| 2025 Total I    | Files : 25      |                 |                  |                  |                 |                 |                 |                  |                  |
| O               | 0               | O               | O                | 0                | 0               | 0               | 0               | 0                | 0                |
| VID_20250528_16 | VID_20250528_16 | VID_20250528_09 | VID_20250527_192 | VID_20250527_181 | VID_20250527_16 | VID_20250527_15 | VID_20250527_15 | VID_20250527_151 | VID_20250527_151 |
| 0               | 0               | 0               | 0                | 0                | O               | 0               | 0               | 0                | 0                |
| VID 20250527151 | VID 20250527151 | VID 2025052714  | VID 2025052714   | VID 20250526 19  | VID 20250526 19 | VID 20250526 19 | VID 20250526 16 | VID 20250526 14  | VID 20250526 14  |

3.2. Sharing Files to Other Clouds

Share YUNBAO files to TAO Cloud, Baidu Cloud, or Dropbox:

a. Select one or more files, click "Share."

| STORAGE V                                                 | 8 Shared members          | New Folder ⊻ Do                 | wnload 🔇 Share 🗎 Delete           |
|-----------------------------------------------------------|---------------------------|---------------------------------|-----------------------------------|
| < My YUNBAO / Yunbao / Record                             | Or shared members         |                                 | white C Delete                    |
| Year Month Day 🕒 😶 🔿                                      |                           |                                 | î                                 |
|                                                           |                           |                                 |                                   |
|                                                           |                           |                                 |                                   |
| 2025 Total Files : 25                                     |                           |                                 |                                   |
|                                                           |                           | 00                              | 00                                |
| VID_20250528_16 VID_20250528_16 VID_20250528_09 VID_20250 | 527_181 VID_20250527_16 \ | VID_20250527_15 VID_20250527_15 | VID_20250527_151 VID_20250527_151 |
| Delete                                                    |                           |                                 |                                   |
| C C Share files                                           |                           | 00                              | 00                                |
|                                                           |                           |                                 |                                   |

b. Choose a platform and destination folder.

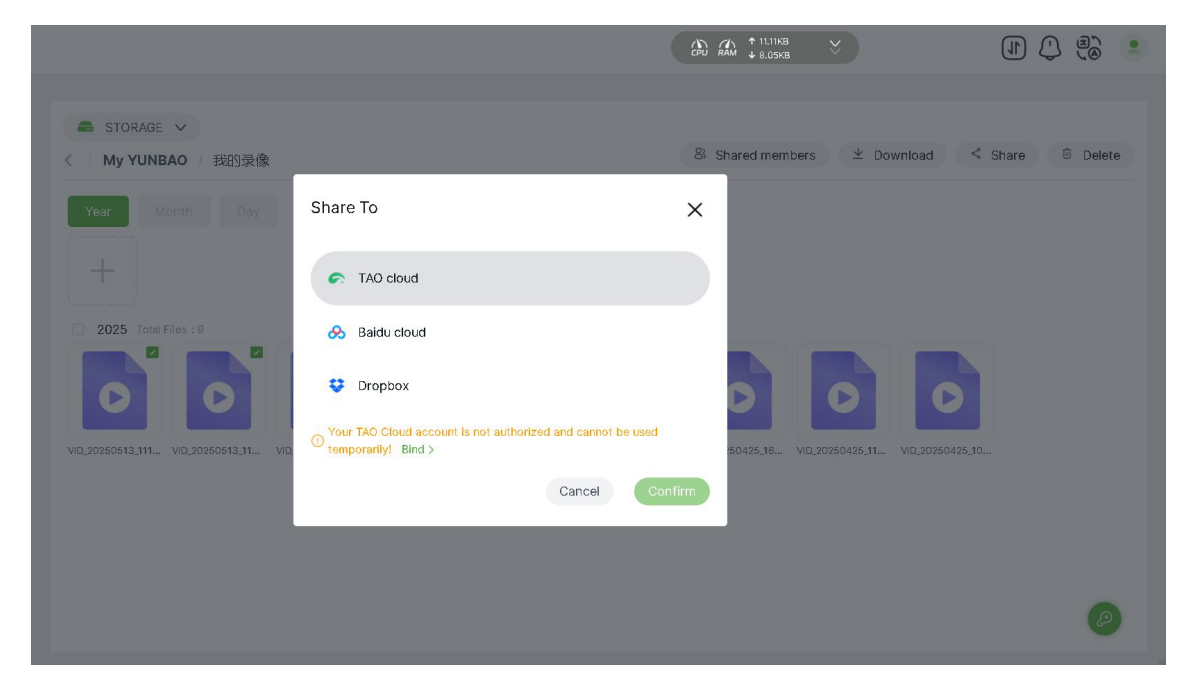

c. Monitor sharing progress and status in the top-right corner.

|                                                 |                                    |                 | PU RAM ↓ 11.09KB | ×                                      |                             |                      |
|-------------------------------------------------|------------------------------------|-----------------|------------------|----------------------------------------|-----------------------------|----------------------|
| STORAGE V<br>My YUNBAO / Yunbao / Record        |                                    | Shared members  | : 🗈 New Fo       | VID_20250528_0<br>24.38MB<br>Ider ⊻ Do | 093141 ① Fail<br>wnload < S | ied<br>hare 🖻 Delete |
| Year Month Day \varTheta —                      | (t)                                |                 |                  |                                        |                             |                      |
| 2025 Total Files : 25                           |                                    |                 |                  |                                        |                             |                      |
| 000                                             | 00                                 | 0               | 0                | 0                                      | 0                           | 0                    |
| VID_20250528_16 VID_20250528_16 VID_20250528_09 | VID_20250527_192 VID_20250527_181. | VID_20250527_16 | VID_20250527_15  | VID_20250527_15                        | VID_20250527_151            | VID_20250527_151     |

© Xiamen RGBlink Science & Technology Co., Ltd.

4. Right-click any thumbnail for download/share/delete/sharing options. Check multiple files by

clicking their thumbnails' top-right corners. Follow the steps below:

| astorage 🗸                  |                       |                 |                 |                 |                 |                 |           |
|-----------------------------|-----------------------|-----------------|-----------------|-----------------|-----------------|-----------------|-----------|
| < My YUNBAO / 我             | 的录像                   |                 |                 |                 |                 | 8 Shared mem    | bers      |
| Year Month                  | Day                   | ) —             | -0              | +               |                 |                 |           |
| 2025 Total Files : 9        |                       |                 |                 |                 |                 |                 |           |
| 000                         | ⊻ Download<br>< Share |                 | 0               | 0               | 0               | 0               |           |
| VID_20250513_111 VID_202505 | Delete                | 10 <u>1</u> 7 ' | VID_20250510_17 | VID_20250510_16 | VID_20250509_10 | VID_20250425_16 | VID_2025( |

#### 3.1. Download

Right-click a file and select "Download." Downloaded files can be viewed in the browser.

| 192.168.1.157/#/yunbao/file                                                                                                    |                                         |                             | P 1                                              | ☆) ଓ   ⊈      | ¥ 🐮 … 🧳 |
|----------------------------------------------------------------------------------------------------|-----------------------------------------|-----------------------------|--------------------------------------------------|---------------|---------|
|                                                                                                    |                                         | (FU RAM                     | Downloads                                        | PQ ;          | × ) 🗟 🙁 |
| STORAGE ∨ < My YUNBAO / 我的录像                                                                                                    |                                         | & Shar                      | VID_20250510_170339.mj <u>Open file</u> See more | p4            | Delete  |
| Year         Month         Day           2025         Total Files : 9           0         0         0           VID_20250513_11         VID_20250513_11         VID_20250510_17 | VID_20250510,17         VID_20250510,16 | VID_20250508_10 VID_2025042 | 5,15 VID_20250425,11 VI                          | D_20250425_10 |         |
|                                                                                                    |                                         |                             |                                                  |               | Ø       |

#### 3.2. Share

Same as Sharing Files to Other Clouds in Section 4.5.2 File Operations.

© Xiamen RGBlink Science & Technology Co., Ltd.

#### 3.3. Delete

Deleted files cannot be recovered. Proceed with caution.

#### 3.4. Shared Files

Share specific files via sharing codes:

1. Right-click a file, select "Share Files."

| STORAGE V<br>My YUNBAO / Yunbao / Record                                       | & Shared member      | s 🗈 New Fo      | older ⊻ Do      | wnload 😪 S       | Share 🗇 Delete   |
|--------------------------------------------------------------------------------|----------------------|-----------------|-----------------|------------------|------------------|
| Year Month Day 🖸 👥 🔿                                                           |                      |                 |                 |                  |                  |
| +                                                                              |                      |                 |                 |                  |                  |
| 2025 Total Files : 25                                                          |                      |                 |                 |                  |                  |
| O O O O v Download                                                             | O                    | 0               | 0               | 0                | 0                |
| VID.20250528_16 VID.20250528_16 VID.20250528_09 VID.2025052 < Share 327        | 181 VID_20250527_16  | VID_20250527_15 | VID_20250527_15 | VID_20250527_151 | VID_20250527_151 |
| C C C C Share files                                                            | 0                    | 0               | 0               | 0                | 0                |
| VID_20250527_151 VID_20250527_151 VID_20250527_14 VID_20250527_14 VID_20250526 | 5_19 VID_20250526_19 | VID_20250526_19 | VID_20250526_16 | VID_20250526_14  | VID_20250526_14  |
|                                                                                |                      |                 |                 |                  |                  |

2. Copy the generated code and share it.

|                                       |                                                                            |                                                      | 9.78KB<br>2.55KB  |                                |
|---------------------------------------|----------------------------------------------------------------------------|------------------------------------------------------|-------------------|--------------------------------|
| STORAGE V                             | Record                                                                     | 8 Shared members 🗈 Ne                                | aw Folder ⊻ Dov   | vnload < Share 🙃 Delete        |
| Year Month Day                        | C → → → → →                                                                | ×                                                    |                   |                                |
| 2025 Total Files : 25                 | The password for shared files has b<br>"Copy the Password" to share with f | een generated. Click<br>riends~<br>Copy the Password | 0                 | 00                             |
| VID.20250527.151 VID.20250527.151 VID | 20250522.14 VID.20250522.14 VID.2025052                                    | 118 VID.20250528.19 VID.20250528                     | 19 VID_2025052/15 | VD.20250528.14 VID.20250528.14 |

© Xiamen RGBlink Science & Technology Co., Ltd. Ph: +86 592 5771197 | support@rgblink.com | www.rgblink.com 3. To access shared files, paste the code and click "Confirm"

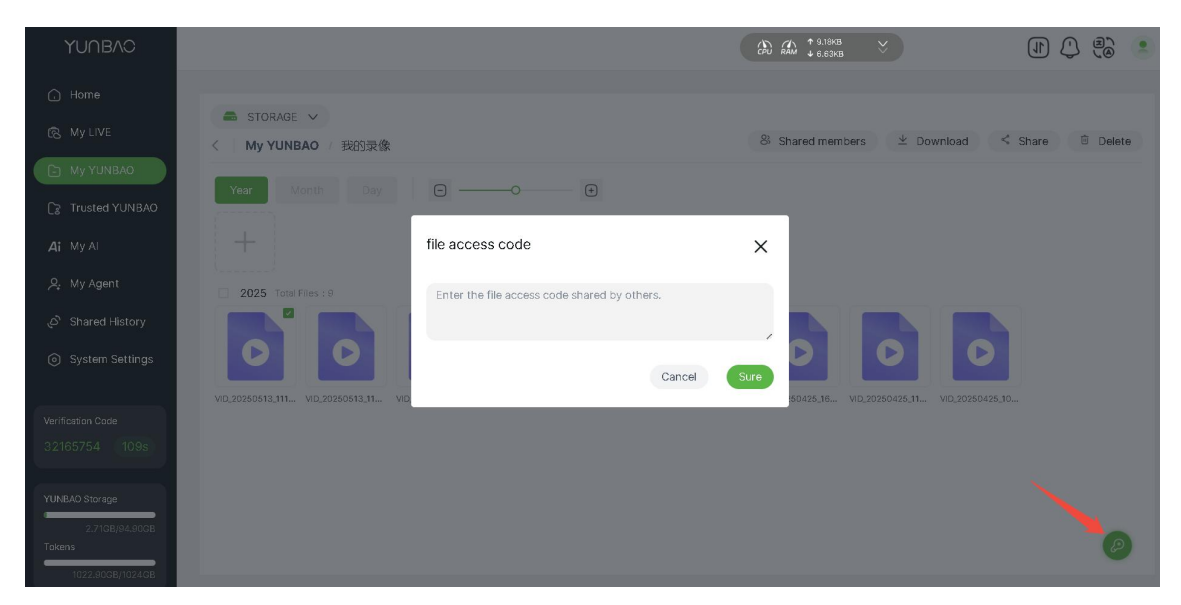

4. Select a storage location, and complete the transfer.

| YUNBAO            |                                   | U Q B |  |
|-------------------|-----------------------------------|-------|--|
| (a) Hamil         |                                   |       |  |
| 😰 My Live         |                                   |       |  |
|                   |                                   |       |  |
| Truster 704840    | Select a Storage Location X       |       |  |
| AT MY M           | All files                         |       |  |
| Ar dely Asperts   | My resources                      |       |  |
| Shamil History    | Ducerner 10, 2024 C 🧮 My material |       |  |
| O System Sattings | Cideo Video                       |       |  |
|                   | 2024 press conference             |       |  |
|                   | Material file                     |       |  |
|                   | Cancel Confirm                    |       |  |
|                   |                                   |       |  |
|                   |                                   |       |  |
| muleko stanan     |                                   |       |  |
| Tekms Q           |                                   |       |  |
|                   |                                   |       |  |

#### 4.5.3. Sharing Files to YUNBAO

After authorizing cloud platforms, share TAO Cloud/Baidu Cloud/Dropbox files to "My YUNBAO." Example for Baidu Cloud:

1. Select files, click "Share" on the top-right or right-click "Share."

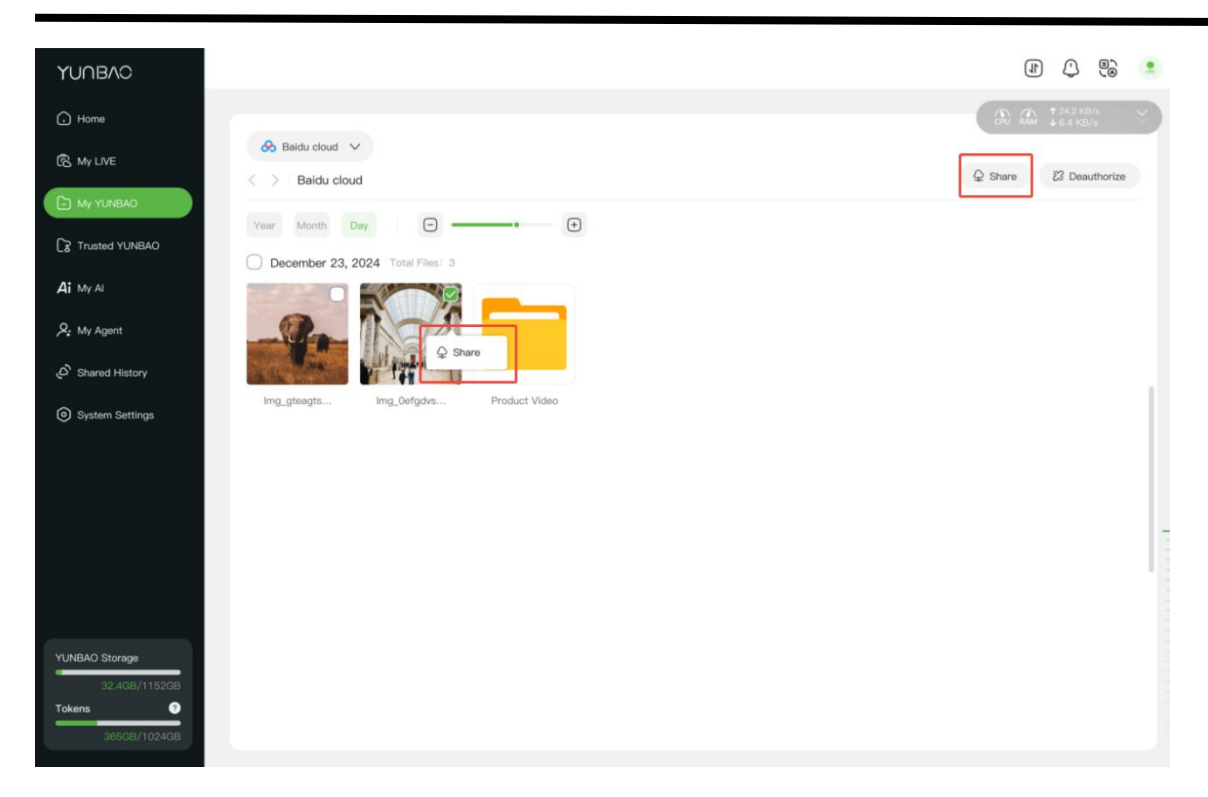

2. Choose a YUNBAO storage location and confirm.

| YUNBAO                        |                                             | II () 🕄 🗉 |
|-------------------------------|---------------------------------------------|-----------|
| 🕞 Home                        |                                             |           |
| 🕼 My LIVE                     |                                             |           |
| E) My YUNBAO                  |                                             |           |
| CZ Trusted YUNBAO             | December 23, 2024 Select A Storage Location |           |
| Ai My Al                      | All files                                   |           |
| ,♀, My Agent                  | My resources                                |           |
| O <sup>N</sup> Shared History | My material                                 |           |
| System Settings               | Video                                       |           |
|                               | 2024 press conference                       |           |
|                               | Material file                               |           |
|                               | Cancel Store Here                           |           |
|                               |                                             |           |
|                               |                                             |           |
| J2.4GB/1152GB                 |                                             |           |
| Tokens 0                      |                                             |           |
|                               |                                             |           |

Note: File size limit for sharing to YUNBAO: ≤5MB.

## 4.6. Trusted YUNBAO

### 4.6.1. Accessing Trusted YUNBAO

This page displays all discoverable YUNBAO devices on the local network, categorized as:

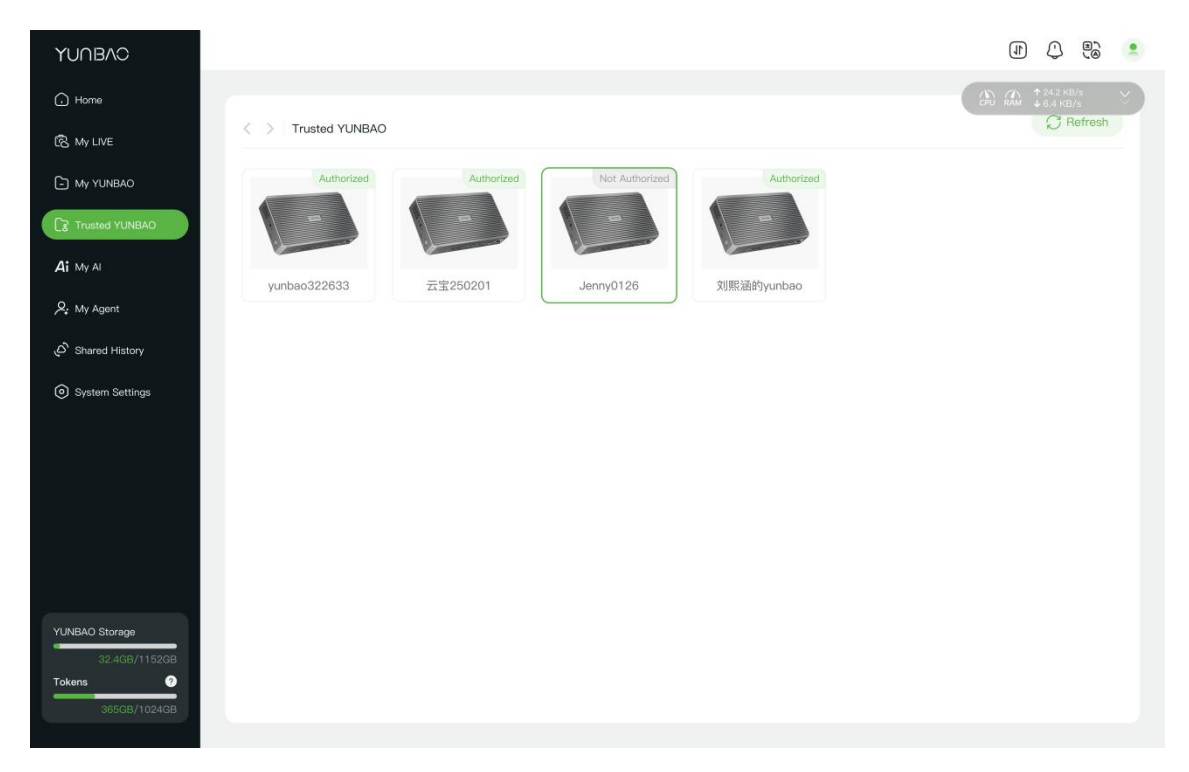

- 1. Authorized: You can access the shared space.
- 2. Unauthorized: You may request access from its owner.

Note: Check "Notifications" for access requests and approvals.

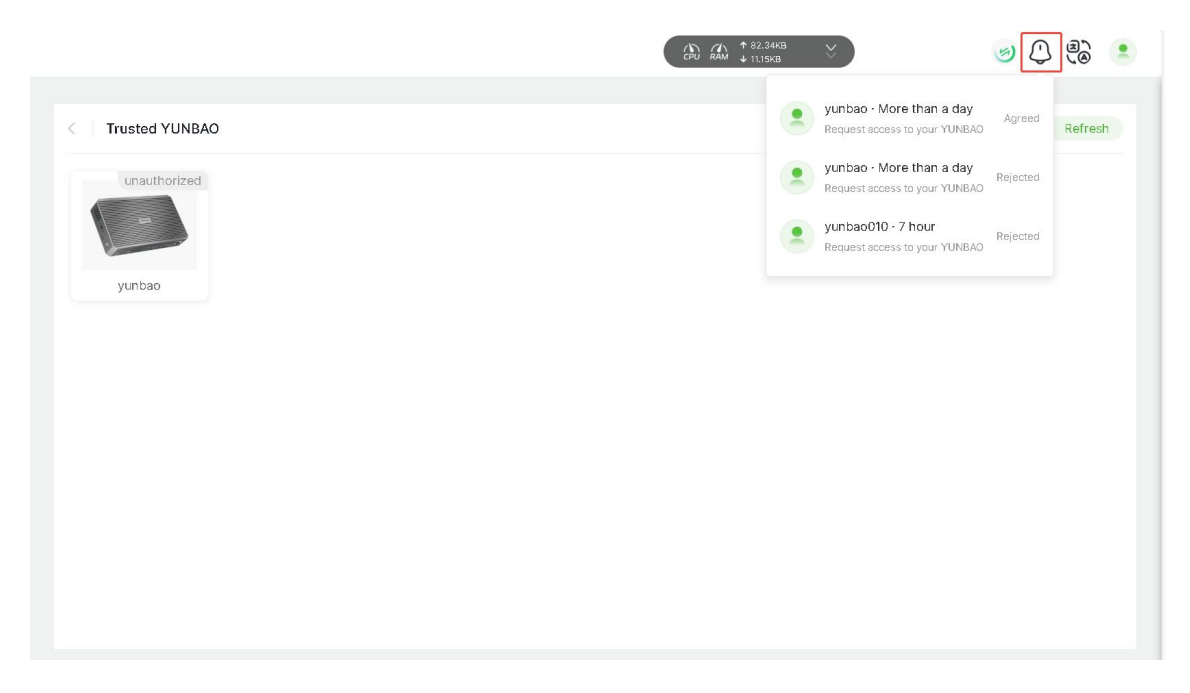

© Xiamen RGBlink Science & Technology Co., Ltd.

#### 4.6.2. Sharing and Downloading Files

In another user's shared space, you can:

- 1. Left-click to open folders or view files.
- 2. Right-click or use top-right options to share/download files.

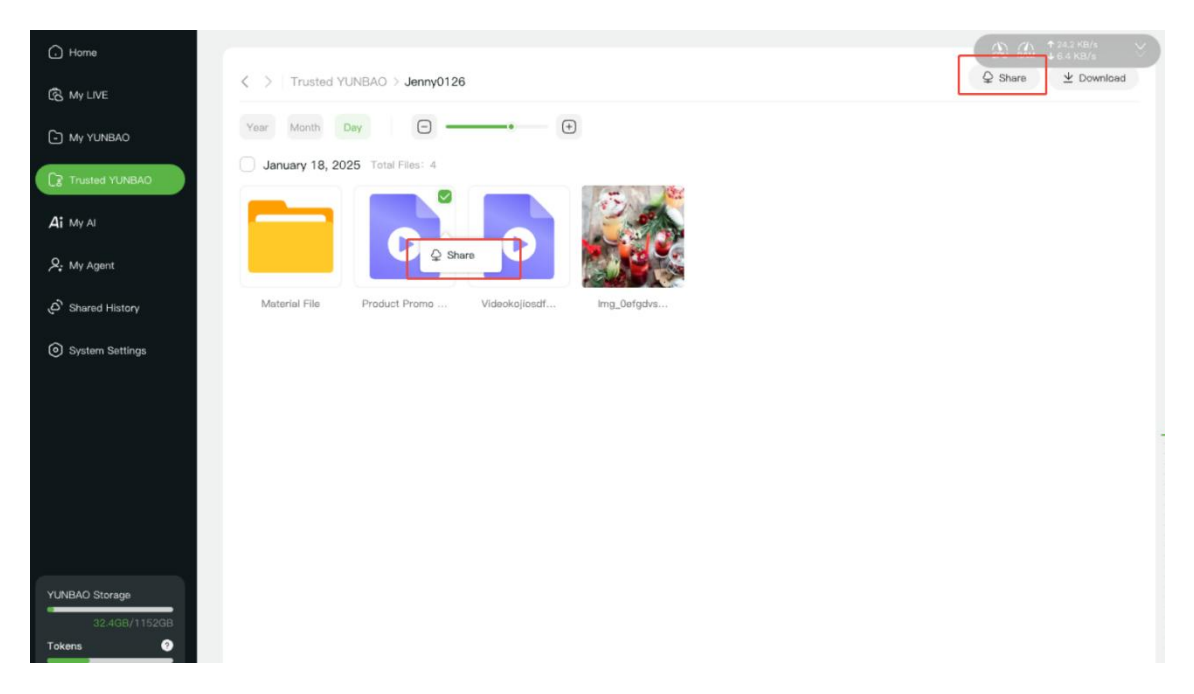

2.1. Sync shared files to "My YUNBAO" by selecting "Share" and choosing a storage location.

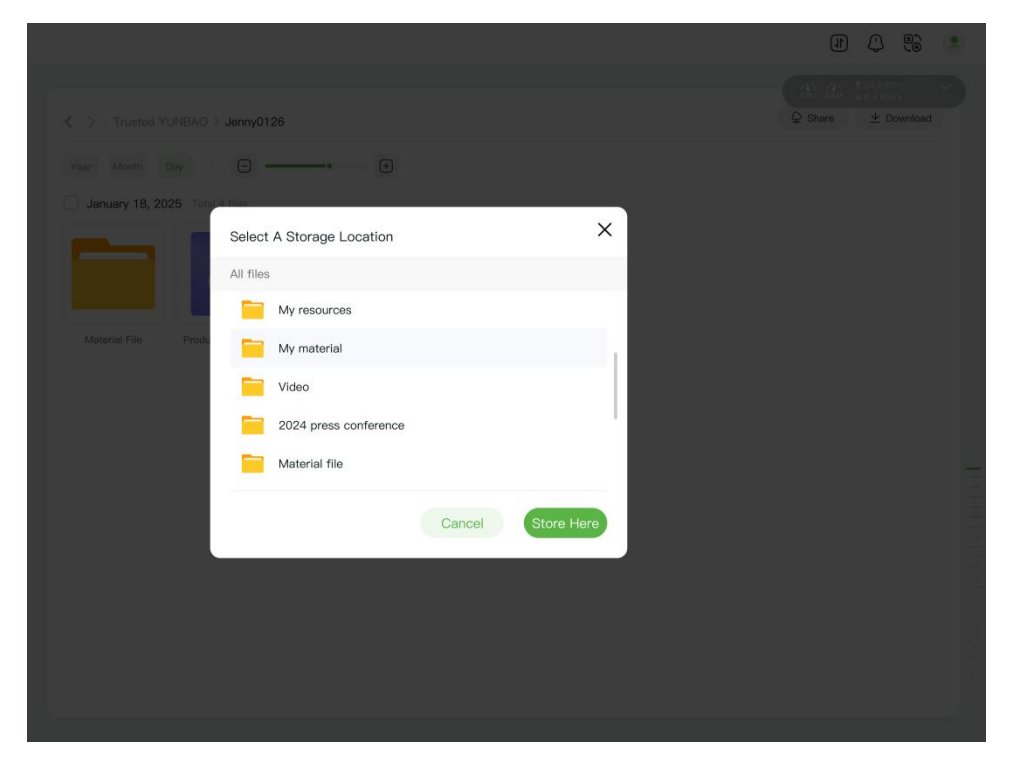

#### 2.2. Download files locally; view them in the browser's "Downloads."

© Xiamen RGBlink Science & Technology Co., Ltd. Ph: +86 592 5771197 | support@rgblink.com | www.rgblink.com

## 4.7. My Al

### 4.7.1. Smart Al Assistant

YUNBAO'S AI Assistant offers advanced deep-thinking capabilities. Input queries in the dialog box for intelligent responses. After creating an Agent, the AI can also generate high-quality text to enhance content production.

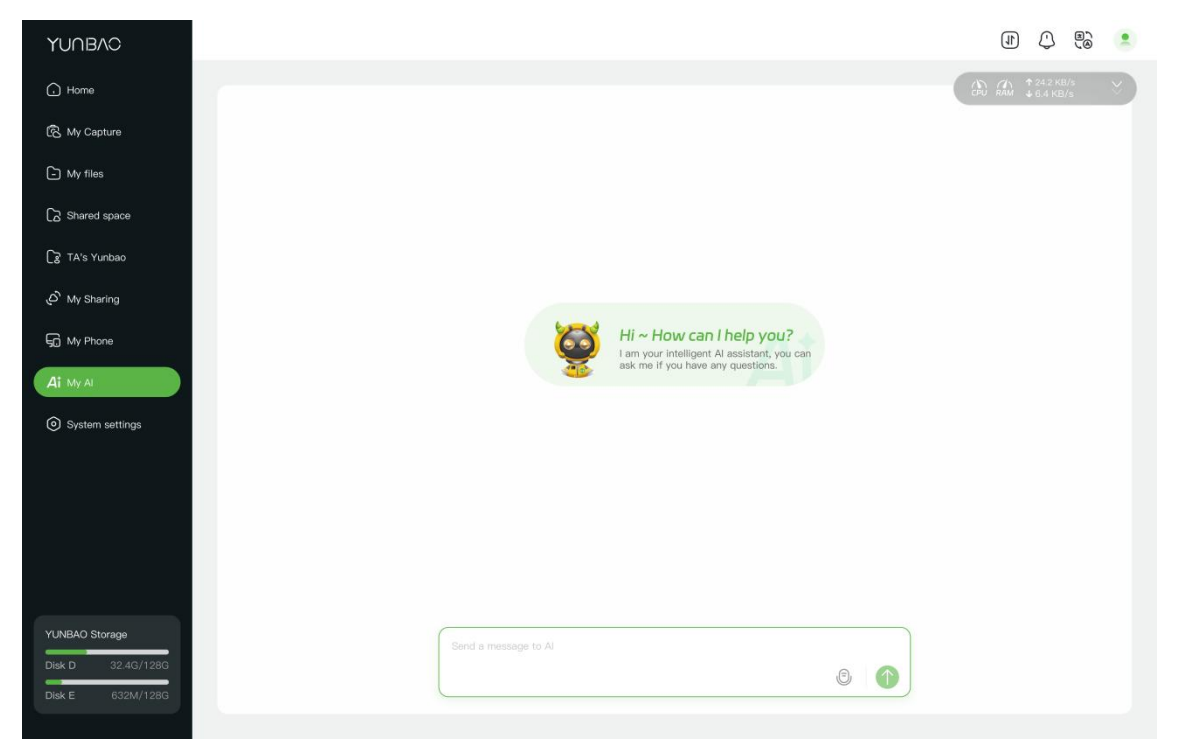

## 4.8. My Agent

With a short video recording, YUNBAO can create a realistic Agent. Input text or use AI to generate voiced videos, customize backgrounds, switch between horizontal/vertical modes, and manage playlists for efficient content creation.

### 4.8.1. Creating an Agent

1. Click "Create My Agent."

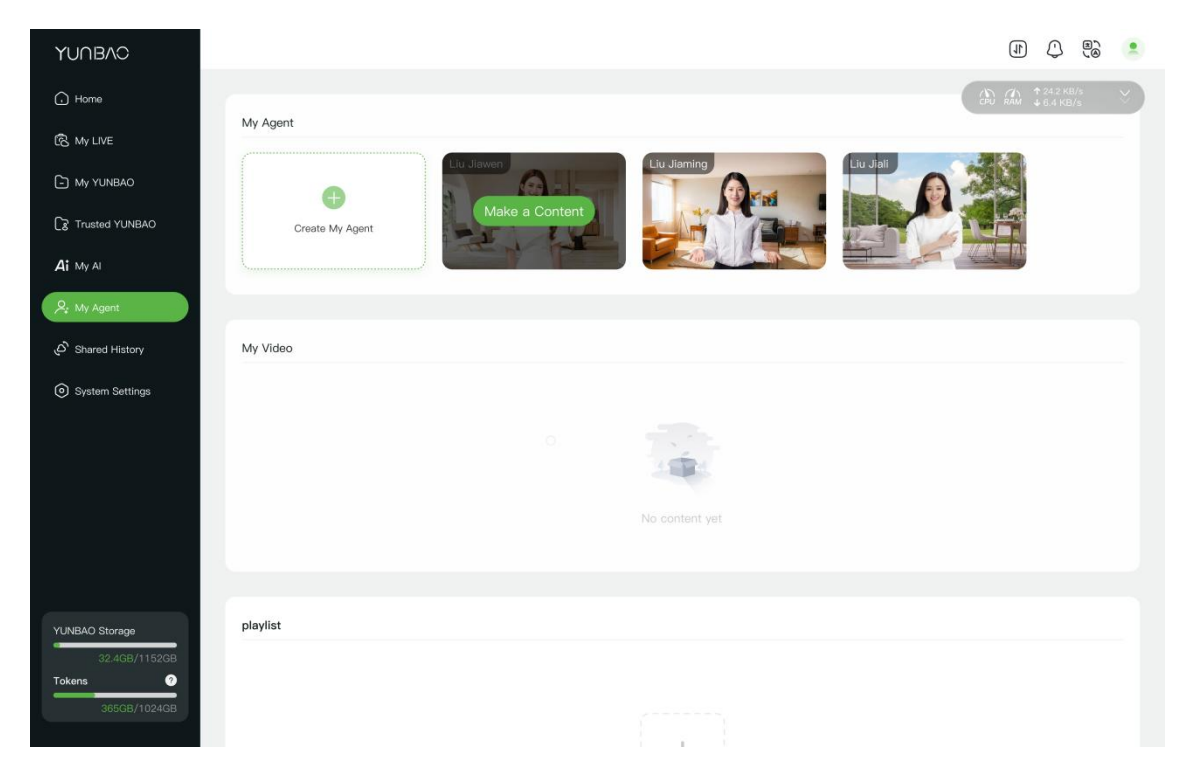

2. Upload a local video (minimum 30 seconds) featuring yourself or an authorized individual.

|                      | (ⓑ) Aù ↑ 9.2643 ↔                                                                                                    | (1) (1) (2) (2) |
|----------------------|----------------------------------------------------------------------------------------------------|-----------------|
| < > Create the Agent | 1 Upload driver material 2 File upload detection 3 Agent production                                                                                                    |                 |
|                      | Local video upload                                                                                                    |                 |
|                      | To make your agent more realistic, we recommend uploading a high-resolution<br>video of about two minutes taken by a phone or camera.<br>Please ensure the uploaded video features either yourself or an approved<br>individual. |                 |
|                      |                                                                                                    |                 |
|                      | Upload                                                                                                    |                 |
|                      | Orientation: horizontal or vertical Format:<br>mp4,mov,webm support Resolution: 360p - 4K                                                                                                    |                 |
|                      | Duration: 30s - Smin Size: no more than 2G                                                                                                    |                 |
|                      |                                                                                                    | Q               |

© Xiamen RGBlink Science & Technology Co., Ltd. Ph: +86 592 5771197 | support@rgblink.com | www.rgblink.com 3. Check generation progress or failure reasons under "My Agent."

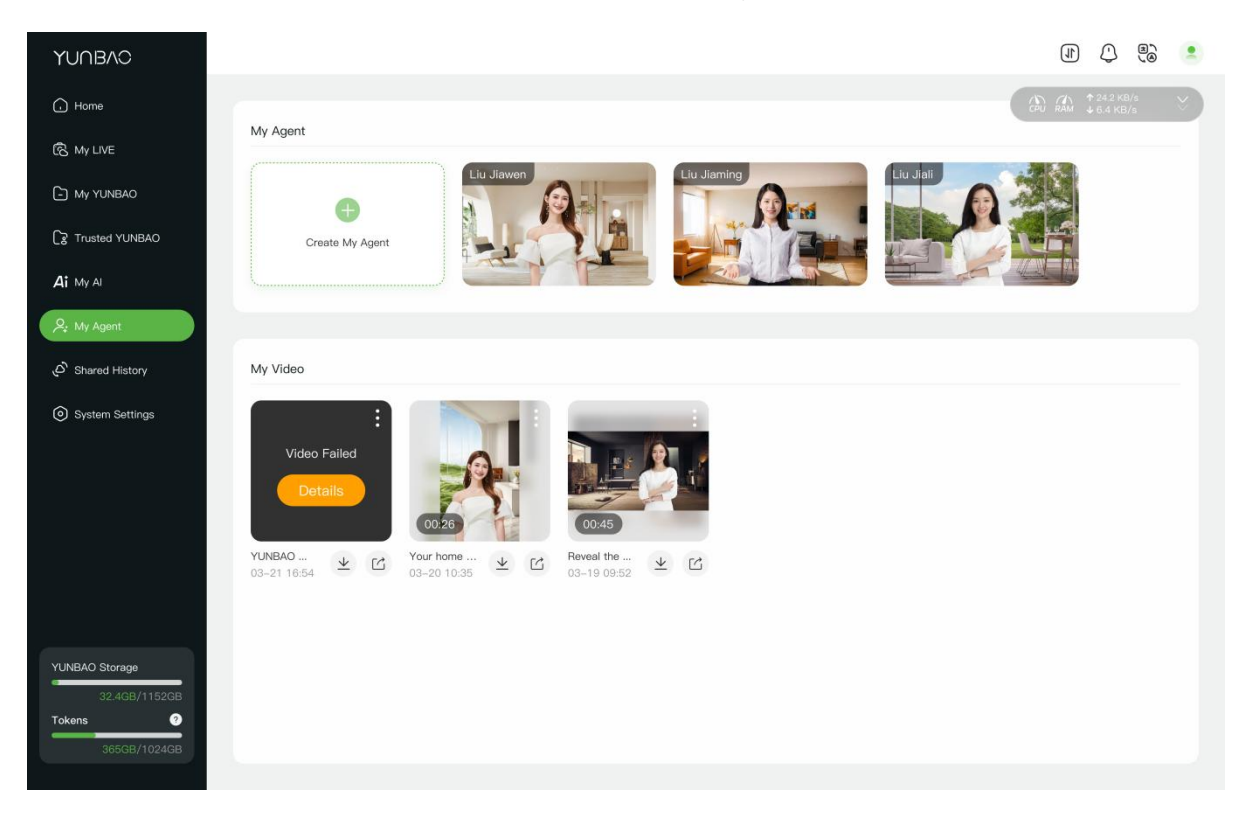

Note:

1. Insufficient Tokens will halt creation. Monitor Token usage and purchase more via APP ("My

Devices" → "Buy Tokens").

| 9:29                                 | .ıl 🗢 🔲                                | 9:29              | e III.                            | -     | 9:29                            | ⊂ ≎ III.                               |
|--------------------------------------|----------------------------------------|-------------------|-----------------------------------|-------|---------------------------------|----------------------------------------|
|                                      | 1                                      | < Device          | Management                        | 8     |                                 | My Device Buy Token                    |
|                                      | My<br>YUNBAO<br>Emair Document Gallery | Available Devices | G Ref<br>UNBAO-221546<br>68.1.100 | iound | YUNE                            | BAO-221546 @                           |
| Phone backup<br>YUNBAO Secure Backup | My Devices<br>Boost efficiency         |                   |                                   |       | Device information              | on<br>168.1.100 🗇 Open Web             |
|                                      | Video<br>Seize Every Moment            |                   |                                   |       | SN sndl                         | kh654486314                            |
| Picture<br>Memories                  |                                        |                   |                                   |       | TAO cloud 568.<br>Storage space | 291 Rebind<br>324G/1152G<br>365G/1024G |
|                                      |                                        |                   |                                   |       |                                 |                                        |
| (+) Conr                             | nect Device                            |                   |                                   |       | 0.0                             |                                        |
| Home F                               | Cider 8<br>Me                          |                   |                                   |       | <u></u>                         | nbina the Device                       |

© Xiamen RGBlink Science & Technology Co., Ltd.

#### 4.8.2. Creating Agent Videos

Under "My Agent," select an Agent and click "Make a Content" to produce videos.

1. Al Dubbing: Input text for automated Al dubbing.

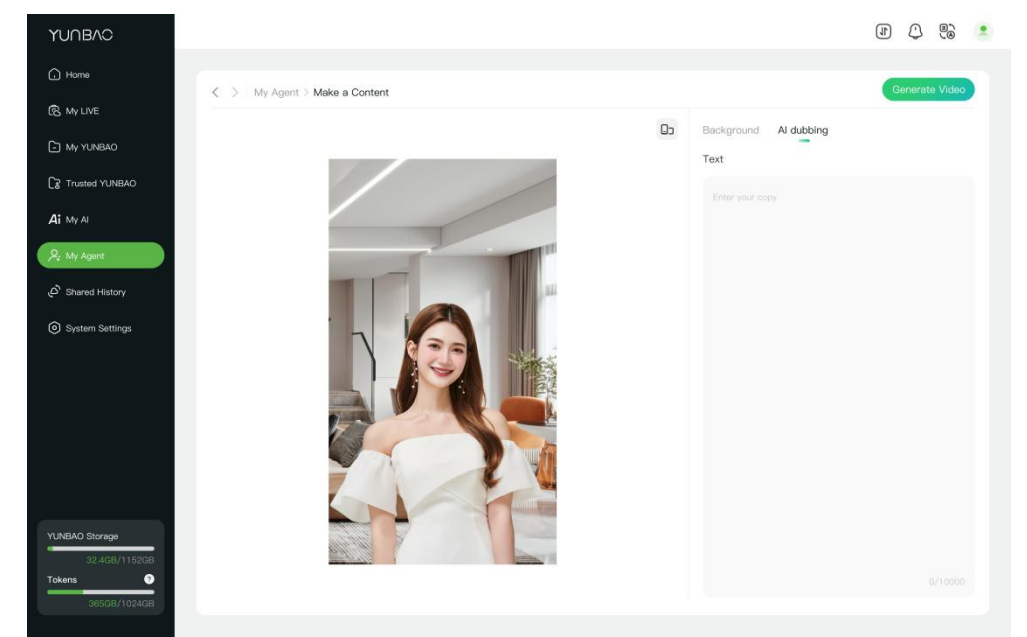

2. Background: Choose solid colors, virtual scenes, or upload local images.

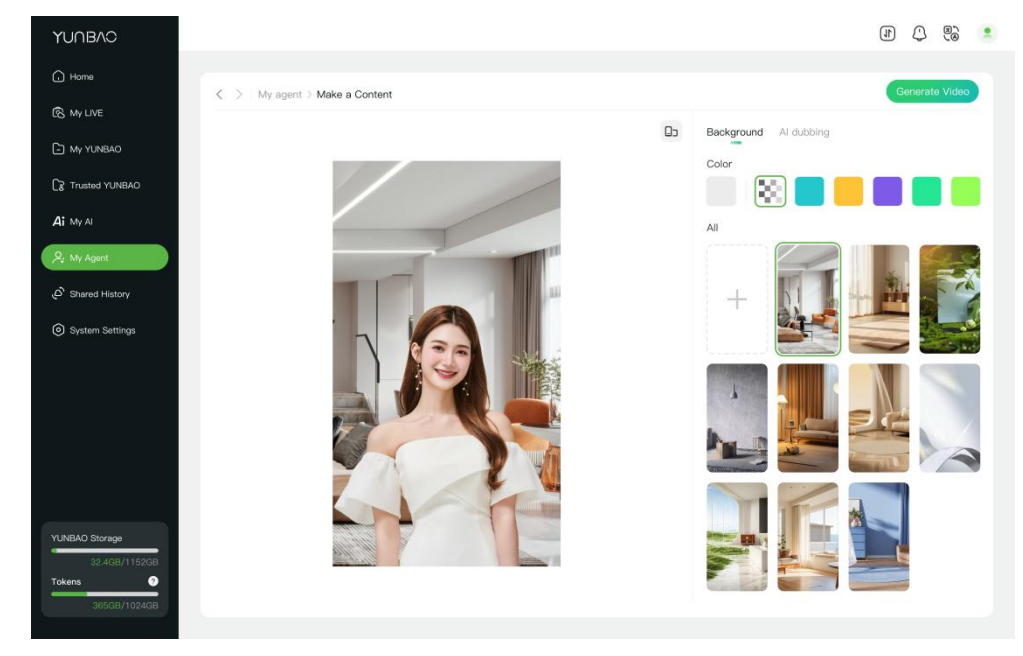

3. Orientation: Switch between portrait/landscape to suit platforms like TikTok or blibli.

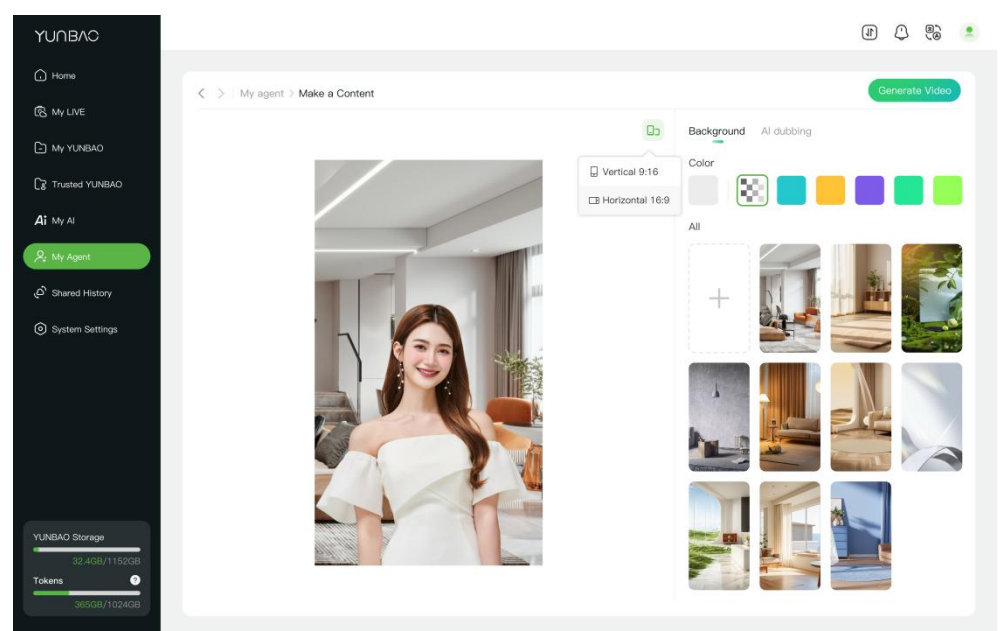

4. Click "Generate Video", name it, and click confirm.

| YUNBAC              |                                                                            | (i) (i) (ii) (ii) (iii) (iii) |
|---------------------|----------------------------------------------------------------------------|----------------------------------------------------------------------------------------------------|
| 🛈 Home              | < 5 My Agent > Make a Content                                              |                                                                                                    |
| R My LIVE My YUNBAO |                                                                            | Da Al dubbing Background                                                                                                    |
| Trusted YUNBAO      |                                                                            | Text Al mode                                                                                                    |
| AI My AI            |                                                                            | safe and convenient storage and file management services,<br>support multi-and real-time synchronization, easy<br>management of documents, photos, videos and other data.<br>YURBAD backs a special AI classification technology which                                                                                                    |
| Ar My Agent         | Video Title X                                                              | can locate the file you want in just 3 seconds. YUNBAO<br>provide your team with a shared space for real-time<br>collaborative editing. YUNBAO safeguards your provides by<br>encrypting the data. Upgrade to unlock TB-safe storage and                                                                                                    |
| () System Settings  | Untitled video 20250321165401.<br>Enter a video title and generate a video | VIP customer support. Whether for personal backups or<br>enterprise collaboration, YUNBAO safeguards your digital<br>assets!                                                                                                    |
|                     | Cancel                                                                     |                                                                                                    |
|                     |                                                                            |                                                                                                    |
|                     |                                                                            |                                                                                                    |
| YUNBAO Storage      |                                                                            |                                                                                                    |
| Tokens              |                                                                            |                                                                                                    |
| 3050B/10240B        |                                                                            |                                                                                                    |

Notes:

- 1. Orientation changes reset video styles.
- 2. Insufficient Tokens will halt video production.

#### 4.8.3. My Videos

Completed videos appear under "My Videos." Create playlists for live streaming:

- 1. Playlists
- 1.1. Click "+" to create a playlist and add videos.

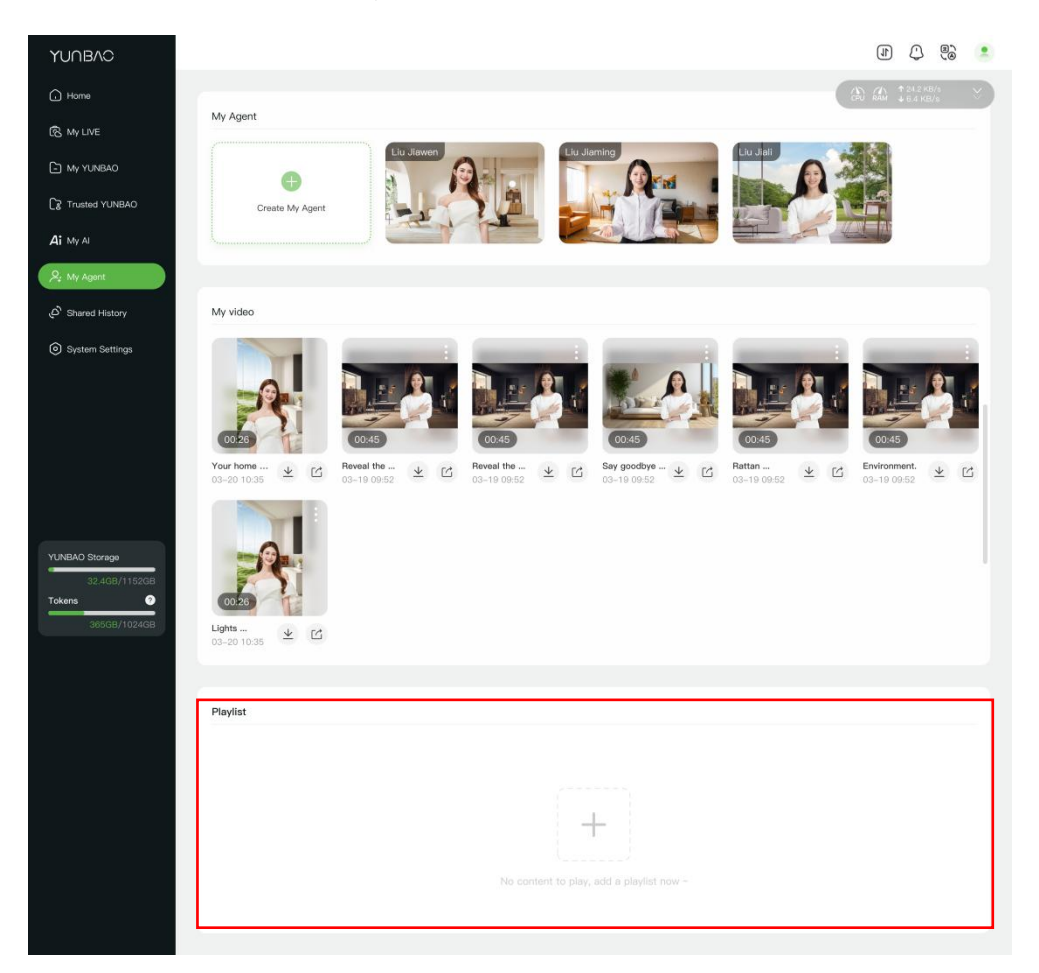

#### 1.2. Drag to reorder videos.

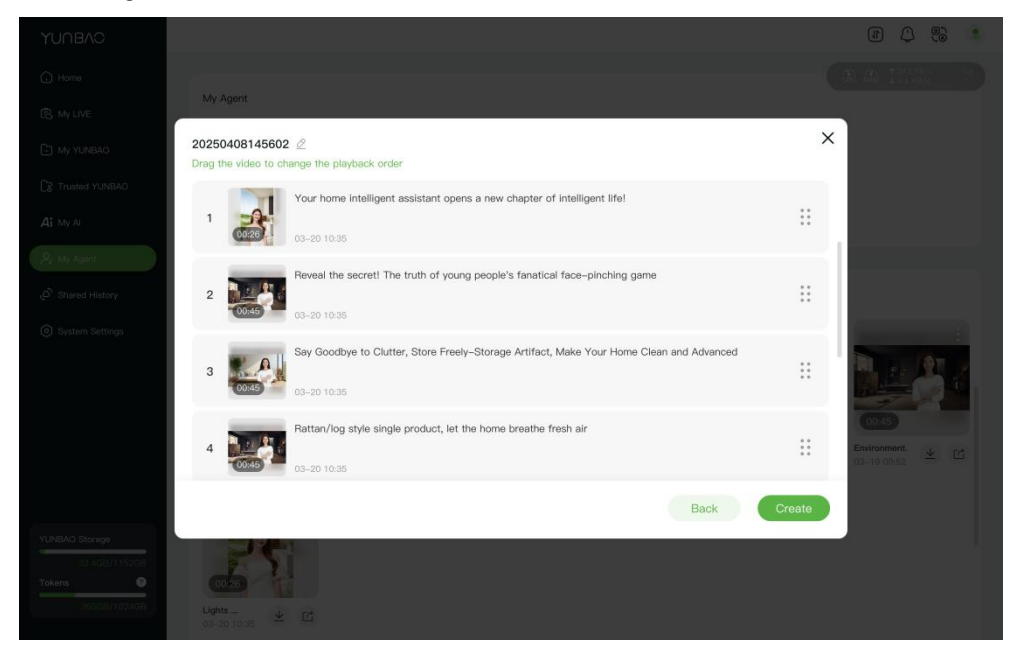

1.3. Under "My LIVE" → "Agent Live Streaming," select a playlist and playback mode.

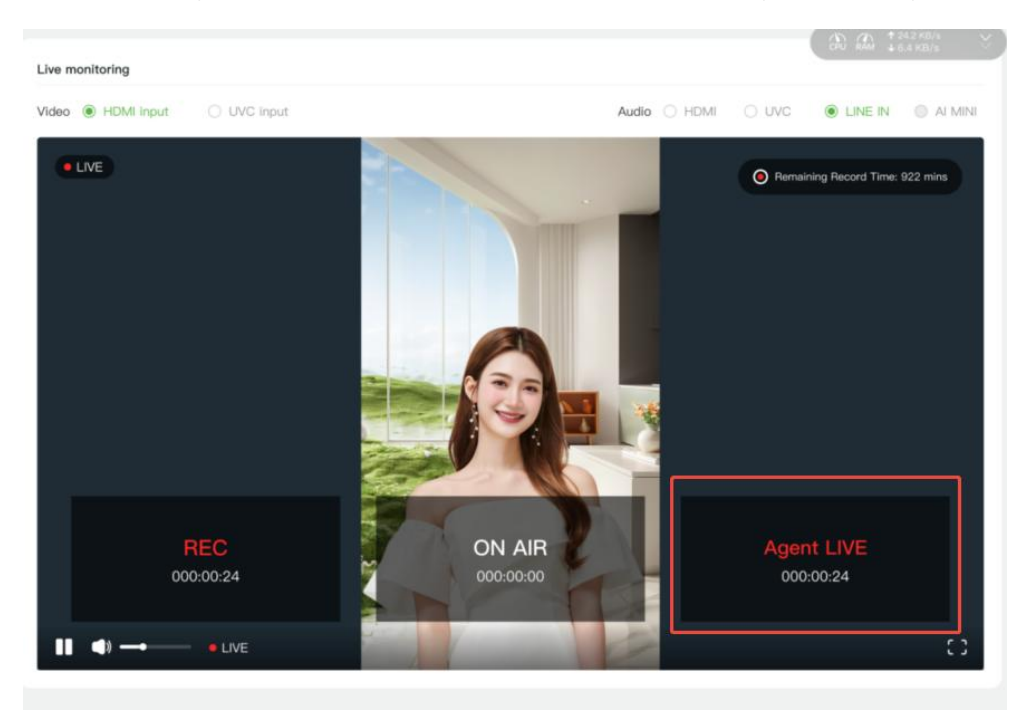

### 4.9. Shared History

### 4.9.1. Shared History

View all shared files (from YUNBAO to other clouds or vice versa).

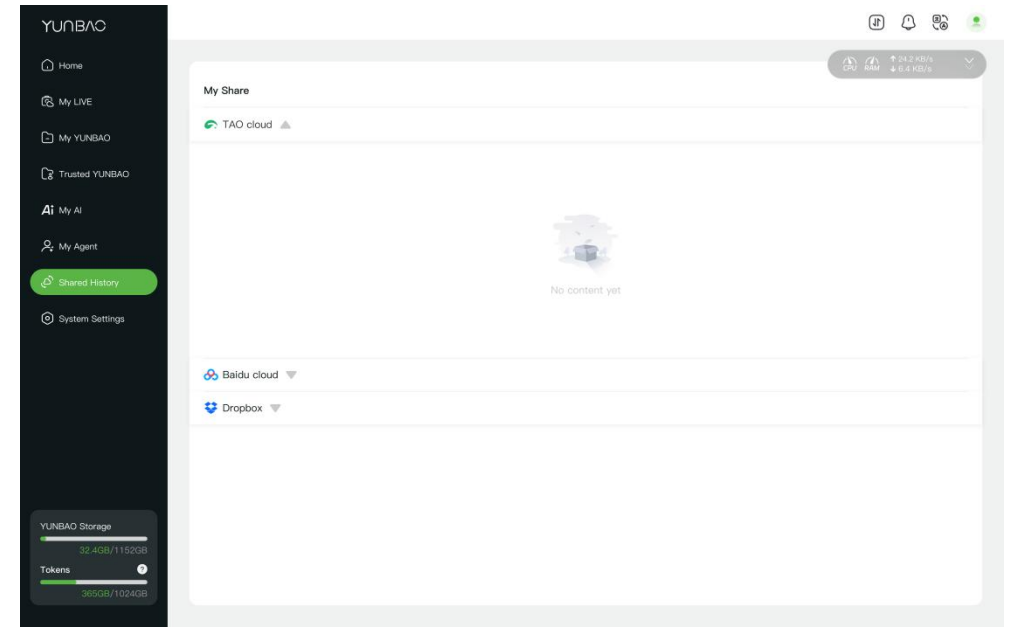

## 4.10. System Settings

#### System Settings Options:

| YUNBAO                                         |                               |                                      | 1) () ()                    |
|------------------------------------------------|-------------------------------|--------------------------------------|-----------------------------|
| G Home                                         | Device Information            |                                      | () Rum + 6.4 KB/s ↔         |
| 🕲 My LIVE                                      | Device name VIINBA0322633     | SN Code endkb654486314               | Device OR Code              |
| 🔄 MY YUNBAO                                    |                               |                                      |                             |
| Trusted YUNBAO                                 | Device status Unbound         | Verification code 23663228 112s      |                             |
| Ai My Al                                       | Network                       |                                      | Save                        |
| 우, My Agent                                    | DHCP                          | Subnet mask                          | DNS                         |
| ළු Shared History                              | 100,100,100                   |                                      |                             |
| System Settings                                | IP 192.168.1.86               | Gateway                              | MAC                         |
|                                                | Time Setting                  |                                      | Save                        |
|                                                | Set Automatically             | Date&time February 17, 2025, 14:18 🛇 | Time zone UTC+1 V           |
| Go to TAO Cloud and bind<br>device with VCode: |                               |                                      |                             |
| 23663228 118s                                  | Storage Settings              |                                      |                             |
| YUNBAO Storage                                 | Record Recorded Files/ Record | Browse Agent Video                   | Agent/My Agent Video Browse |
| 32.4GB/1152GB                                  | Live Encoding Settings        |                                      | Save                        |
| 36368) 102468                                  | are around orong              |                                      |                             |

© Xiamen RGBlink Science & Technology Co., Ltd. Ph: +86 592 5771197 | support@rgblink.com | www.rgblink.com

#### 1. Device Info:

1.1. View name, SN code, TAO Cloud binding status, and rebind TAO Cloud.

| Device Informa | ition        |                                 | GRU RAW \$6.4 KB/s |
|----------------|--------------|---------------------------------|--------------------|
| Device name    | YUNBAO322633 | SN Code sndkh654486314          | Device QR Code     |
| Device status  | Unbound      | Verification code 23663228 112s |                    |

2. Network Port: Enable DHCP for auto-IP assignment or manually set IP.

| etwork                     | Save |
|----------------------------|------|
| HCP Subnet mask DNS        |      |
| 2 192.168.1.86 Gateway MAC |      |

3. Time Settings: Sync with local network time or set manually.

| Time Setting      |           |                            |           |       | Save |
|-------------------|-----------|----------------------------|-----------|-------|------|
| Set Automatically | Date&time | February 17, 2025, 14:18 🗸 | Time zone | UTC+1 | ~    |

4. Storage Settings: Modify storage locations for recordings and Agent videos.

| Storage Settings |                        |        |             |                      |        |  |  |
|------------------|------------------------|--------|-------------|----------------------|--------|--|--|
| Record           | Recorded Files/ Record | Browse | Agent Video | Agent/My Agent Video | Browse |  |  |

5. Live Recording: Adjust encoding, resolution, bitrate, and HDMI output.

| Live Encodi | ng Settings    |   |            |              |   |         | Save                     |
|-------------|----------------|---|------------|--------------|---|---------|--------------------------|
| Format      | H.264          | ~ | Resolution | 1920x1080@60 | ~ | Bitrate | Medium High (8 Mbps) 🗸 🗸 |
|             |                |   |            |              |   |         | -                        |
| Record Enc  | oding Settings |   |            |              |   |         | Save                     |
| Format      | H.264          | ~ | Resolution | 1920x1080@60 | ~ | Bitrate | Medium High (8 Mbps) 🗸 🗸 |
|             |                |   |            |              |   |         |                          |
| HDMI Outpu  | ut Resolution  |   |            |              |   |         | Save                     |
| Resolution  | 1920x1080      | ~ |            |              |   |         |                          |
|             |                |   |            |              |   |         |                          |

6. Fan Control: Adjust fan speed for better cooling.

| Fan     |  |  |  |
|---------|--|--|--|
| level 1 |  |  |  |

#### 7. Factory Reset:

This will reset all your current settings irreversibly. Backup important files first!

| Factory Settings           |                         |
|----------------------------|-------------------------|
|                            | Factory Reset           |
| 3. System Update: Check fo | or and install updates. |
| System Upgrade             | Version: V1.0.0         |
|                            |                         |

Note: Device is unusable during updates. Make sure your network is working during the update.

## **Chapter 5 Appendix**

## 5.1. FAQ

#### 1. Forgot web interface password?

A: Perform a factory reset by probing the reset hole on the bottom of your YUNBAO to restore default account (admin/12345678).

Note: This erases all you current settings irreversibly. Backup important files first!

#### 2. Unfamiliar with Agent creation?

A: Click the Little Bao icon at the bottom-right for the beginner's guide.

| YUNBAC                             |                  |              |                                           | $(\widehat{\mathfrak{M}},\widehat{\mathfrak{M}},\widehat{\mathfrak{m}}_{+1,000}^{+1,2000})$ | 6 () (I) | 2 |
|------------------------------------|------------------|--------------|-------------------------------------------|---------------------------------------------------------------------------------------------|----------|---|
| () Home                            |                  |              |                                           |                                                                                             |          |   |
| 🕞 My LIVE                          | My Agent         |              |                                           |                                                                                             |          |   |
| My YUNBAO                          |                  | <b>1</b>     |                                           |                                                                                             |          |   |
| 🕞 Trusted YUNBAO                   | Create My Apent  |              |                                           |                                                                                             |          |   |
| AT My Al                           | cross wy rigers  | 提示           |                                           |                                                                                             |          |   |
| Sg. My Agent                       |                  |              | I am Xiao Bao, please                     |                                                                                             |          |   |
| ్లి Shared History                 | My Video         | folic<br>you | ow my guidance. Customize<br>r own Agent! |                                                                                             |          |   |
| System Settings                    |                  |              | Start the tutorial                        |                                                                                             |          |   |
|                                    |                  |              |                                           |                                                                                             |          |   |
| Verification Code<br>3038290.4 535 |                  |              |                                           |                                                                                             |          |   |
|                                    | <b>60</b>        |              |                                           |                                                                                             |          |   |
| YUNEAO Storage                     | 20250513200323 🛓 |              |                                           |                                                                                             |          |   |
| Totens                             |                  |              |                                           |                                                                                             |          |   |
| 10,259008/102408                   | a second         |              |                                           |                                                                                             |          |   |

#### 3. Agent creation failed?

A: Ensure your video meets the format requirements. Check failure reasons under "My Agent."

#### 4. Insufficient Tokens for Agent/video creation?

A:Purchase Tokens via APP: "My Devices" → "Buy Tokens."

## 5.2. Specification

| Version             |                                  | Basic                       | Advanced       | Enterprise Ultimate                                          |                   |  |
|---------------------|----------------------------------|-----------------------------|----------------|--------------------------------------------------------------|-------------------|--|
| Memory              |                                  | 128GB                       | 128GB          | 128GB                                                        | 128GB             |  |
| Build-in Hard Drive |                                  | -                           | 1TB            | 4TB                                                          | 8TB               |  |
| Stream Capacity     |                                  | 10GB                        | 50GB           | 1TB                                                          | 2ТВ               |  |
| AI                  | AI Agent                         | 1 × Agent                   | 1 × Agent      | Multiple                                                     | Multiple          |  |
|                     | Simultaneous<br>Content Creation | _                           | _              | √                                                            | ~                 |  |
|                     | Output                           | 1920 × 1080p                | 1920 × 1080p   | 1920 × 1080p@60Hz                                            | 1920 × 1080p@60Hz |  |
|                     | Distribution                     | 4                           | 4              | 8                                                            | 30                |  |
| Interface           |                                  | Input                       | HDMI 2.0       | 1 × HDMI-A                                                   |                   |  |
|                     |                                  |                             | UVC            | 1 × type-C                                                   |                   |  |
|                     |                                  | Output                      | HDMI 2.0       | 1 × HDMI-A (LOOP)                                            |                   |  |
|                     |                                  |                             | HDMI 2.0       | 1 × HDMI-A                                                   |                   |  |
|                     |                                  | Audio                       | Line-in        | 1 × 3.5mm Audio Jack                                         |                   |  |
|                     |                                  |                             | Line-out       | 1 × 3.5mm Audio Jack                                         |                   |  |
|                     |                                  | Ethernet/Upgrade/<br>Stream | LAN            | 1 × RJ45                                                     |                   |  |
|                     |                                  | Storage                     | USB            | 1 × USB-A                                                    |                   |  |
|                     |                                  | Power                       | Power          | 1 × DC Jack                                                  |                   |  |
| Performance         |                                  | Input Resolution            | HDMI 2.0       | 3840 × 2160@30/50/60   720p@50   1920 ×<br>1080p@24/30/50/60 |                   |  |
|                     |                                  |                             | Format         | RGB/YUV 4:4:4/YUV 4:2:2 8bits/10bits/12bits                  |                   |  |
|                     |                                  |                             | Deinterlacing  | YES                                                          |                   |  |
|                     |                                  |                             | Embedded Audio | YES                                                          |                   |  |
|                     |                                  |                             | HDCP           | 2.2/1.X                                                      |                   |  |
|                     |                                  | Output Resolution           | HDMI 2.0       | 3840 × 2160@30/50/60   720p@50   1920 ×<br>1080p@24/30/50/60 |                   |  |
|                     |                                  | Audio Input                 | Audio Mixing   | YES                                                          |                   |  |

© Xiamen RGBlink Science & Technology Co., Ltd.

|                     |               | Analog Audio<br>Input    | LINE IN                |
|---------------------|---------------|--------------------------|------------------------|
|                     | Record        | Video                    | H.264, up to 32Mbps    |
|                     |               | Audio                    | AAC, up to 48Kbps      |
|                     | Encoding      | Performance              | H.264/H.265            |
|                     |               | Protocols                | HTTP/SRT/RTMP/RTSP/NDI |
|                     |               | Resolution               | up to 3840 × 2160p@60  |
| Power               | DC Input      | 12V/2A                   |                        |
| Working Environment | Temperature   | 0°C~55℃                  |                        |
|                     | Humidity      | 5%~85%                   |                        |
| Physical            | Net Dimension | 186mm × 107.5mm × 35.6mm |                        |

### **5.3 Revision History**

The table below lists the changes to the User Manual.

| Format | Time       | ECO#  | Description    | Principal |
|--------|------------|-------|----------------|-----------|
| V1.0   | 2025-05-14 | 0000# | First release. | Alyssa    |

All information herein is Xiamen RGBlink Science & Technology Co Ltd. Unless otherwise noted.

**RGBlink** is a registered trademark of Xiamen RGBlink Science & Technology Co Ltd.

While all efforts are made for accuracy at the time of printing, we reserve the right to alter or make changes without notice.

## **Chapter 6 Support**

## 6.1 Contact us

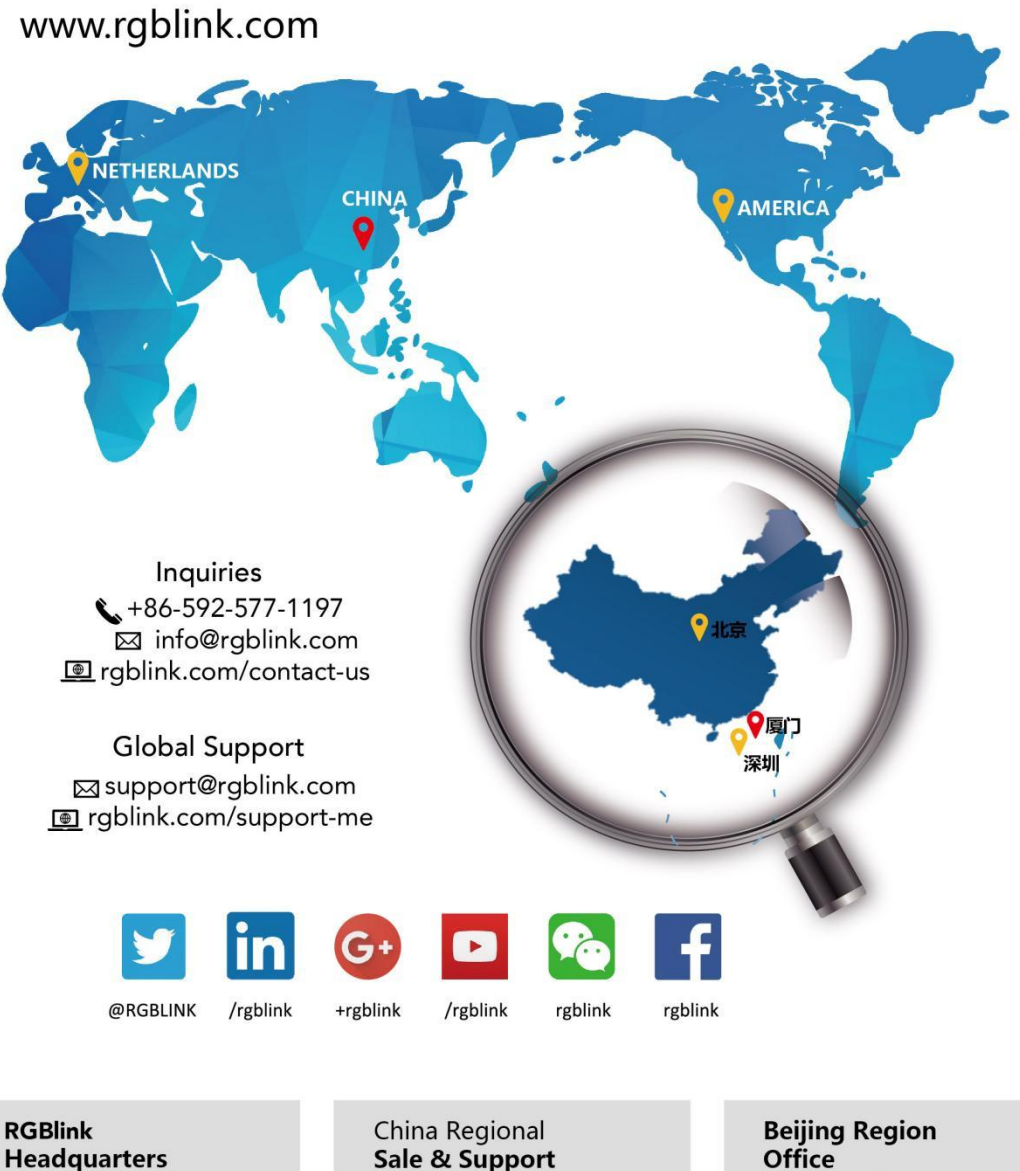

Shenzhen · China

705, 7th Floor, South District,

Tangtou Road, Shiyan Street, Baoan District, Shenzhen City,

+86 0755 2153 5149

Building 2B, Skyworth Innovation Valley, No. 1

Guangdong Province

**Office** Beijing · China

Room 33, 2nd Floor, Building 1, National Defense Science and Technology Park, Zhongguancun Campus, Beljing institute of Technology, Haidian

+010 8577 7286

© Xiamen RGBlink Science & Technology Co., Ltd.

Xiamen · China

Room 601A, No. 37-3

Banshang community.

Building 3, Xinke Plaza, Torch

+86 0592 577 1197

Hi-Tech industrialDevelopment Zone, Xiamen,China